## **i3PROJECTOR** i3PROJECTOR 3303W UM USER MANUAL

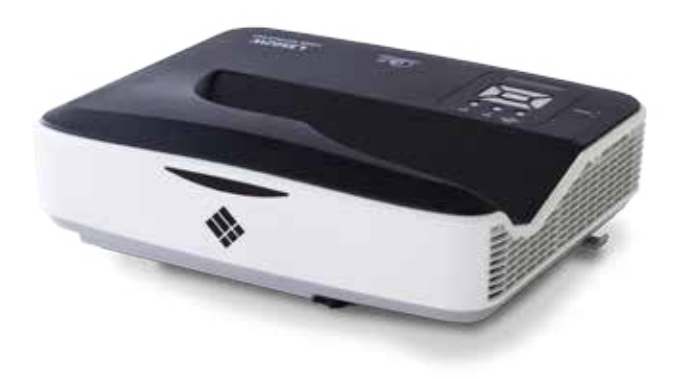

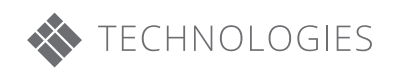

| Table of Contents                | 2        |
|----------------------------------|----------|
| Usage Notice                     |          |
| Safety Information               |          |
| Precautions                      | 4        |
| Introduction                     | 6        |
| Package Overview                 | 0        |
| Product Overview                 | 0        |
| Main Unit                        | /        |
| Control Panel                    | /<br>8   |
| Interface                        | 0<br>9   |
| Remote Control                   | 10       |
| Installation                     | . 11     |
| Connecting the Projector         | 11       |
| Connect a Desktop/Lanton Compute | pr 11    |
| Connect to Video Sources         |          |
| Powering the Projector On / Off  | 12       |
| Powering On the Projector        | 13       |
| Powering Off the Projector       | 13<br>14 |
| Warning Indicator                | 14       |
| Adjusting the Projected Image    |          |
| Adjusting the Projector's Height | 15       |
| Adjusting the Projector's Focus  | 16       |
| Adjusting Projection Image Size  |          |
| (Diagonal)                       | 17       |
| User Controls                    | .19      |
| Control Panel & Remote Control   | 19       |
| Control Panel                    | 19       |
| Remote Control                   | 20       |
| On-screen Display Menus          | 22       |
| How to operate                   | 22       |
| Picture                          | 23       |
| Screen                           | 25       |
| Setting                          | 27       |
| Volume                           | 29       |
| Options                          | 30       |
| Options   Lamp Settings          | 32       |
| 3D                               | 33       |
| Interactive                      | 34       |
| LAN                              | 35       |

| Multimedia                         | 41                                                                                                    |
|------------------------------------|----------------------------------------------------------------------------------------------------|
| Accessing Multimedia Files         | 41                                                                                                    |
| How to access Multimedia mode      | 41                                                                                                    |
| Replace the Lamp                   | 48                                                                                                    |
| Appendices                         | 50                                                                                                    |
| Installing and Cleaning the Option | nal                                                                                                    |
| Dust Filter                        | 50                                                                                                    |
| Compatibility Modes                | 51                                                                                                    |
| VGA Analog                         | 51                                                                                                    |
| HDMI Digital                       | 53                                                                                                    |
| RS232 Commands and Protocol        |                                                                                                    |
| Function List                      | 55                                                                                                    |
| RS232 Port Setting                 | 55                                                                                                    |
| RS232 Signals Connection           | 55                                                                                                    |
| Commands Set List                  | 56                                                                                                    |
| l ist of specifications            | 59                                                                                                    |
| Wall Mount Installation            | 61                                                                                                    |
| Parulatian & Cafata Nation         | 01                                                                                                    |
| Regulation & Safety Notices        | 62                                                                                                    |
|                                    | Multimedia<br>Accessing Multimedia Files<br>How to access Multimedia mode<br>Replace the Lamp<br>Appendices<br>Installing and Cleaning the Option<br>Dust Filter<br>Compatibility Modes<br>VGA Analog<br>HDMI Digital<br>RS232 Commands and Protocol<br>Function List<br>RS232 Port Setting<br>RS232 Signals Connection<br>Commands Set List<br>List of specifications<br>Wall Mount Installation<br>Regulation & Safety Notices |

## Usage Notice

## **Safety Information**

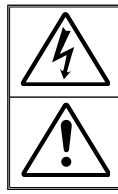

The lightning flash with arrow head within an equilateral triangle is intended to alert the user to the presence of uninsulated "dangerous voltage" within the product's enclosure that may be of sufficient magnitude to constitute a risk of electric shock to persons.

The exclamation point within an equilateral triangle is intended to alert the user to the presence of important operating and maintenance (servicing) instructions in the literature accompanying the appliance.

WARNING: TO REDUCE THE RISK OF FIRE OR ELECTRIC SHOCK, DO NOT EXPOSE THIS APPLIANCE TO RAIN OR MOISTURE. DANGEROUS HIGH VOLTAGES ARE PRESENT INSIDE THE ENCLOSURE. DO NOT OPEN THE CABINET. REFER SERVICING TO QUALIFIED PERSONNEL ONLY.

#### **Class B emissions limits**

This Class B digital apparatus meets all requirements of the Canadian Interference-Causing Equipment Regulations.

#### **Important Safety Instruction**

- 1. Do not block any ventilation openings. To ensure reliable operation of the projector and to protect from over heating, it is recommended to install the projector in a location that does not block ventilation. As an example, do not place the projector on a crowded coffee table, sofa, bed, etc. Do not put the projector in an enclosure such as a book case or a cabinet that restricts air flow.
- Do not use the projector near water or moisture. To reduce the risk of fire and/or electric shock, do not expose the projector to rain or moisture.
- 3. Do not install near heat sources such as radiators, heaters, stoves or any other apparatus such as amplifiers that emits heat.
- 4. Clean only with dry cloth.
- 5. Only use attachments/accessories specified by the manufacturer.
- 6. Do not use the unit if it has been physically damaged or abused. Physical damage/abuse would be (but not limited to):
  - Unit has been dropped.
  - Power supply cord or plug has been damaged.
  - Liquid has been spilled on to the projector.
  - Projector has been exposed to rain or moisture.
  - □ Something has fallen in the projector or something is loose inside.

Do not attempt to service the unit yourself. Opening or removing covers may expose you to dangerous voltages or other hazards.

- 7. Do not let objects or liquids enter the projector. They may touch dangerous voltage points and short out parts that could result in fire or electric shock.
- 8. The unit should only be repaired by appropriate service personnel.

3

### **Precautions**

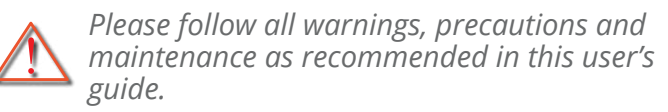

- Warning- Do not look into the projector's lens when the lamp is on. The bright light may hurt and damage your eyes.
- Warning- To reduce the risk of fire or electric shock, do not expose this projector to rain or moisture.
- Warning- Please do not open or disassemble the projector as this may cause electric shock.
- Warning- Before replacing the lamp, please have the projector completely cooled down. Operate as described on Pages 48-49.
- Warning- This projector will automatically detect the service life of its lamp. When the projecor shows a warning message, the lamp must be replaced "immediately".
- Warning- After replacement of the lamp module, please reset the lamp hour counter (see Page 49).
- Warning- When switching the projector off, please ensure the cooling cycle has been completed before disconnecting power. Allow 90 seconds for the projector to cool down.
- Warning- When service life of the lamp is about to expire, the "Lamp Warning: Exceed Service Life" message will be shown on the screen. Please contact the local dealer or service center to replace the lamp as soon as possible.

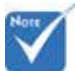

 When service life of the lamp expires, the lamp module must be replaced.
 Otherwise, the projector cannot be switched on.
 To replace the lamp, please follow the steps stated in "Replace the Lamp" on Pages 48-49.

Δ

## Usage Notice

#### Do:

- Turn off and unplug the power plug from the AC outlet before cleaning the product.
- Use a soft dry cloth with mild detergent to clean the display housing.
- Disconnect the power plug from AC outlet if the product is not being used for a long period of time.

#### Do not:

- Block the slots and openings on the unit provided for ventilation.
- Use abrasive cleaners, waxes or solvents to clean the unit.
- Do not use under the following conditions:
  - In extremely hot, cold or humid environments.
    - Ensure that the ambient room temperature is within 5 - 40°C.
    - Relative Humidity is 5 40°C, 80% (Max.), non-condensing.
  - In areas susceptible to excessive dust and dirt.
  - Near any appliance generating a strong magnetic field.
  - In direct sunlight.

5

### **Package Overview**

Unpack and inspect the box contents to ensure all parts listed below are in the box. If something is missing, please contact your nearest customer service center.

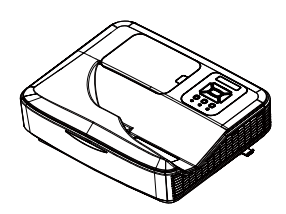

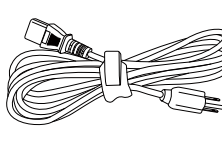

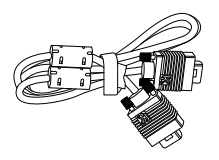

Projector

Power Cord

VGA Cable (\*)

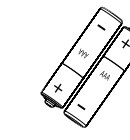

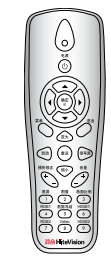

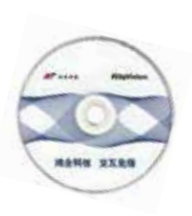

CD-ROM (User's Manual)

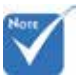

 Due to different applications in each country, some regions may have different accessories.

2 × AAA Batteries

IR Remote Control

## Introduction

### **Product Overview**

Main Unit

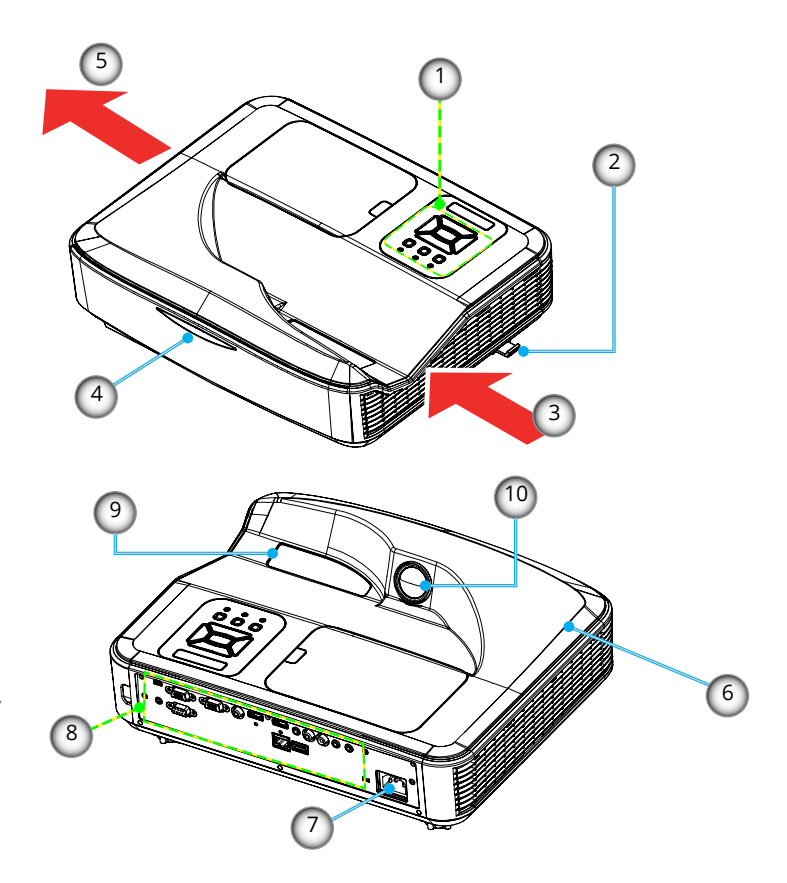

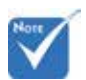

 The interface is subject to model's specifications.

- 1. Control Panel
- 2. Focus Switch
- 3. Ventilation (inlet)
- 4. IR Receiver
- 5. Ventilation (outlet)
- 6. Speaker
- 7. Power Socket
- 8. Input / Output Connections
- 9. Lens
- 10. IR Camera

7

#### **Control Panel** 3 2 4 1 ON(B) STANDBY(R) LAMP O 0 5 8 ত (NPUT) 6 Enter 9 7

- 1. Power LED
- 2. Enter
- 3. Temp LED
- 4. Lamp LED
- 5. Menu
- 6. Signal source
- 7. Four Directional Select Keys
- 8. Power/Standby button
- 9. IR Receiver

## Introduction

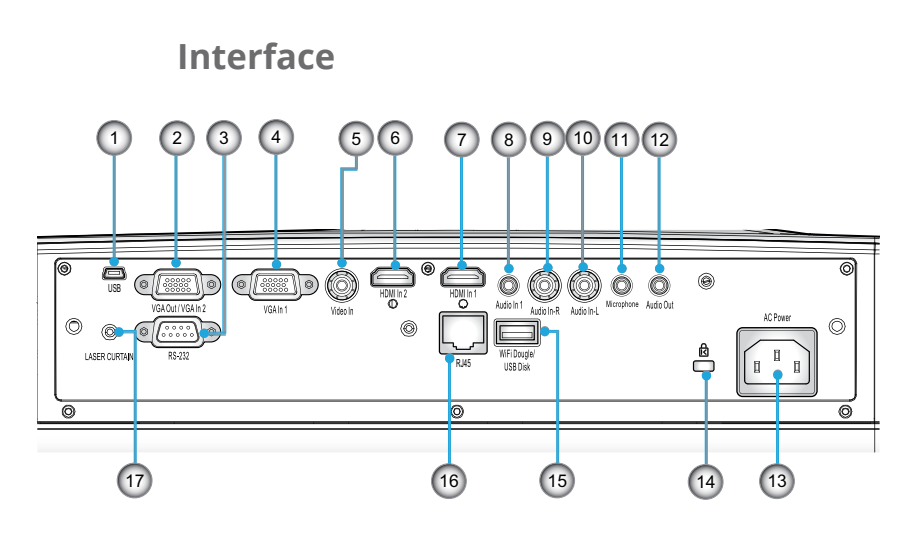

- 1. USB Connector (For interactivity)
- 2. VGA-Out/VGA2-In Connector
- 3. RS-232 Connector (9-pin DIN Type)
- 4. VGA1-In/YPbPr Connector (PC Analog Signal/Component Video Input/HDTV/YPbPr)
- 5. Composite Video Input Connector
- 6. HDMI2 Input Connector
- 7. HDMI1 Input Connector
- 8. Audio Input Connector (3.5mm mini jack)
- 9. Composite Audio Input (right) Connector
- 10. Composite Audio Input (left) Connector
- 11. Audio Input Connector (microphone connector)
- 12. Audio Output Connector (3.5mm mini Jack)
- 13. Power Socket
- 14. Kensington<sup>™</sup> Lock Port
- 15. USB Type A Connector
- 16. RJ45 Connector
- 17. Laser Curtain

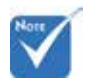

 Monitor loop through only support in VGA1-In/YPbPr.

9

#### **Remote Control**

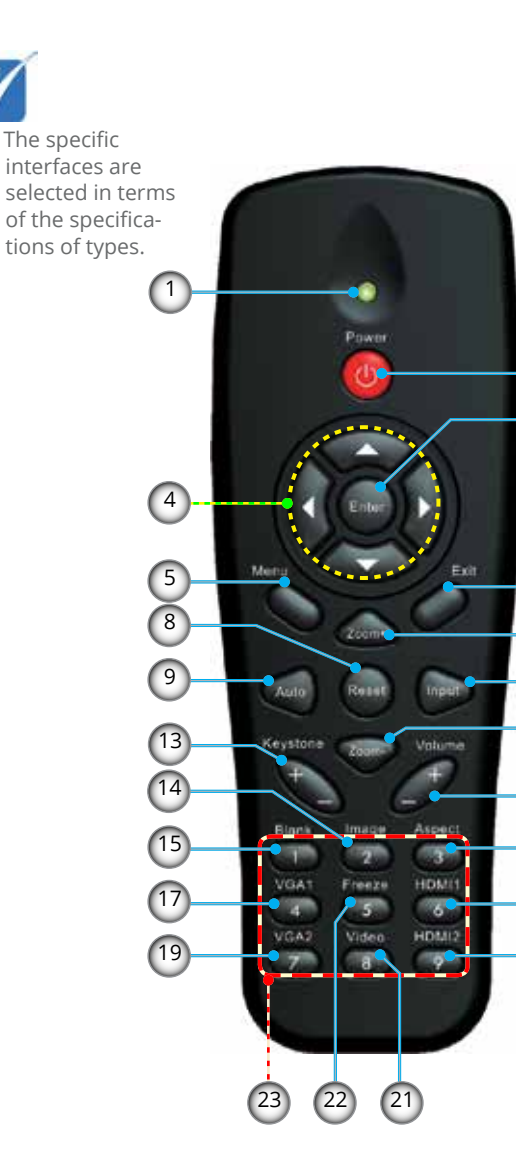

- 1. LED Indicator
- 2. Power On/Off
- 3. Enter
- 4. Four Directional Key
- 5. Menu
- 6. Exit
- 7. Zoom +
- 8. Reset

2

3

6

7

10 11

12

16

18

20

- 9. Auto Adjustment
- 10. Input
- 11. Zoom -
- 12. Volume +/-
- 13. Keystone +/-
- 14. Image
- 15. Blank
- 16. Aspect ratio
- 17. VGA1
- 18. HDMI1
- 19. VGA2
- 20. HDMI2
- 21. Video
- 22. Freeze
- 23. Numbered keypad
  - (for password input)

## IInstallation

### **Connecting the Projector** Connect a Desktop/Laptop Computer

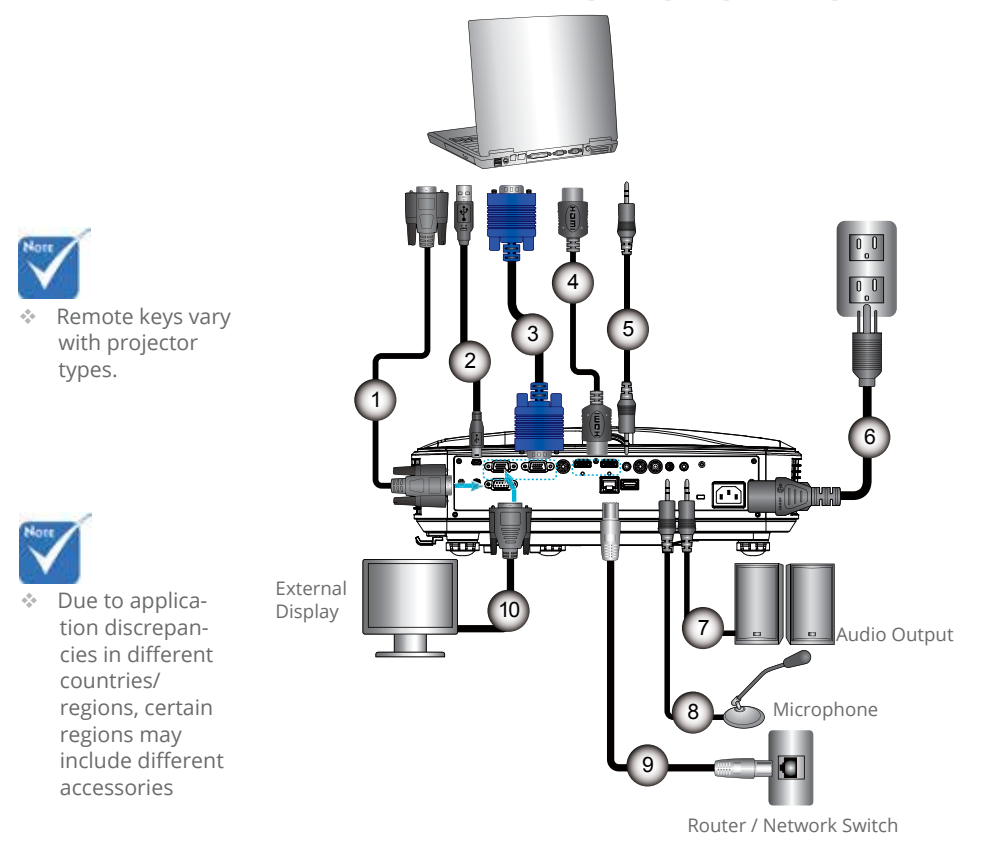

|                           | RS232 Cable    |
|---------------------------|----------------|
| 2 USB Cable               | USB Cable      |
| 3VGA Cable                | VGA Cable      |
| L HDMI Cable              | HDMI Cable     |
| Audio Input Cable         | io Input Cable |
| 5 Power Cable             | Power Cable    |
| Audio Output Cable، مراجع | Output Cable   |
| 3Audio Input Cable        | io Input Cable |
| )                         | RI45 Cable     |
| 0                         | Output Cable   |

### **Connect to Video Sources**

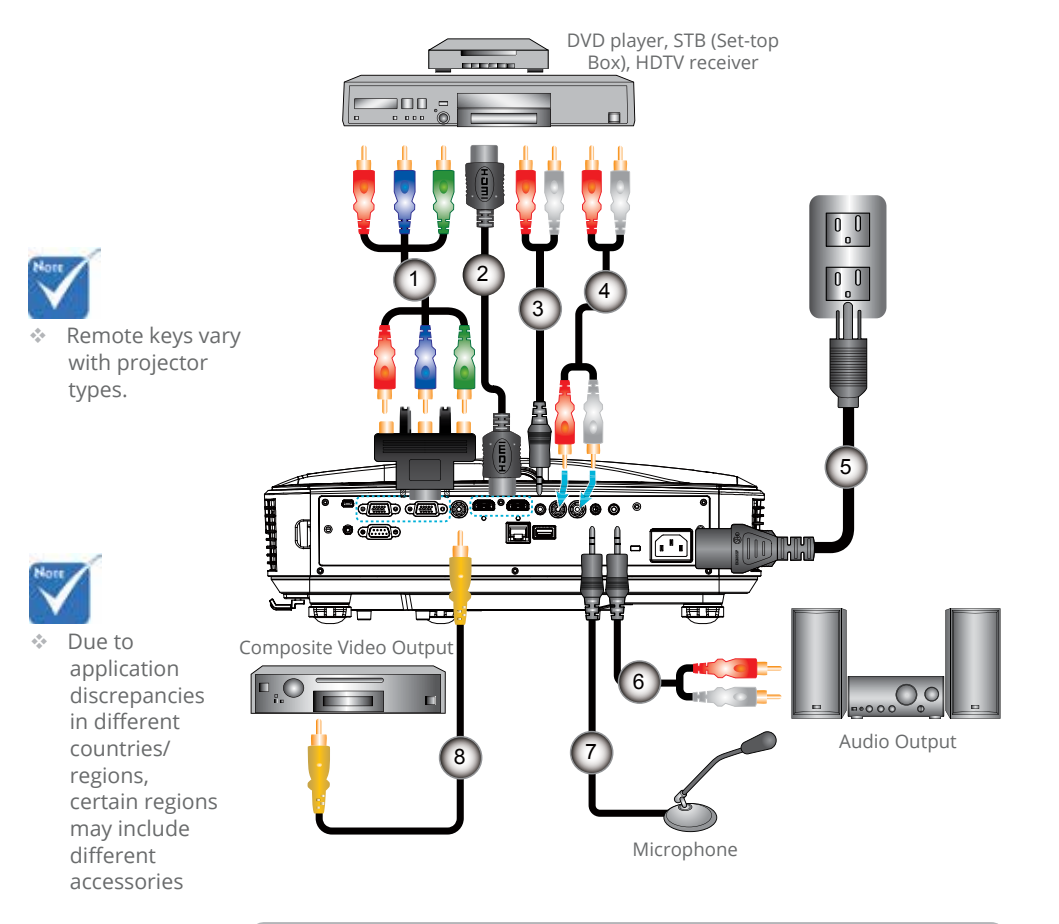

| 1 |                   |
|---|-------------------|
| 2 |                   |
| 3 |                   |
| 4 |                   |
| 5 |                   |
| 6 |                   |
| 7 | Audio Cable/RCA   |
| 8 | Audio Input Cable |
|   |                   |

## IInstallation

## Powering the Projector On / Off

### **Powering On the Projector**

- 1. Securely connect the power cord and signal cable. When connected, the POWER/STANDBY LED will turn Red.
- 2. Turn on the lamp by pressing "U" button either on the projector or on the remote. At this moment, the POWER/ STANDBY I FD will now turn Blue.
- 3. Turn on and connect the source that you want to display on the screen (computer, notebook, video player, etc). The projector will detect the source automatically. If not, press menu button and go to "OPTIONS", make sure "Auto Source" is enabled.
- If you connect multiple sources at the same time, press the "INPUT" button on the control panel or direct source keys on the remote control to switch between inputs.

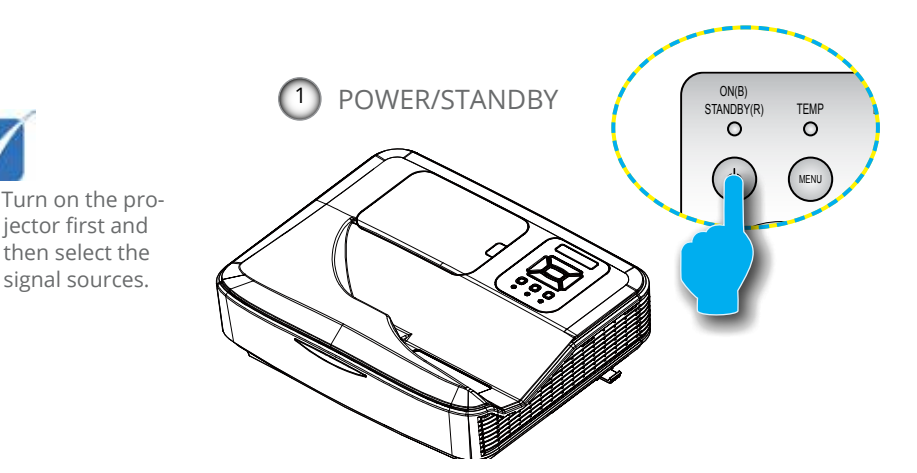

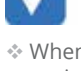

\* When the projector is in standby mode (<0.5W), the VGA output and the transmitted audio will be deactivated.

> iector first and then select the signal sources.

### **Powering Off the Projector**

 Press the "♥" button on the remote control or on the control panel to turn off the projector. The following message will be displayed on the screen.

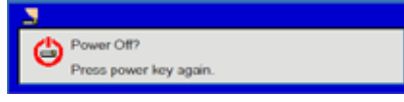

Press the "♥" button again to confirm otherwise the message will disappear after 15 seconds. When you press the "♥" button for the second time, the fan will start cooling the system and will shut down.

2. The cooling fans continue to operate for about 35 seconds for cooling cycle and the POWER/STANDBY LED will Flash Blue. When the POWER/STANDBY LED lights solid Red, the projector has entered standby mode.

If you wish to turn the projector back on, you must wait until the projector has completed the cooling cycle and has entered standby mode. Once in standby mode, simply press " $\Psi$ " button to restart the projector.

- 3. Disconnect the power cord from the electrical outlet and the projector.
- 4. Do not turn on the projector immediately following a power off procedure.

#### Warning Indicator

When the warning indicators (see below) come on, the projector will automatically shutdown:

- \* "LAMP" LED indicator lights in solid Red.
- "TEMP" LED flash light in Red, this indicates the projector has overheated. Under normal conditions, the projector can be switched back on.

Unplug the power cord from the projector, wait for 30 seconds and try again. If the warning indicator light up again, please contact your nearest service center for assistance.

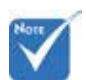

Contact the nearest service center if the projector displays these symptoms.

## IInstallation

## Adjusting the Projected Image

### Adjusting the Projector's Height

*The projector is equipped with Adjustable feet for adjusting the image height.* 

- 1. Locate the adjustable feet you wish to modify on the underside of the projector.
- 2. Rotate the adjustable ring clockwise to raise the projector or counter clockwise to lower it. Repeat with the remaining feet as needed.

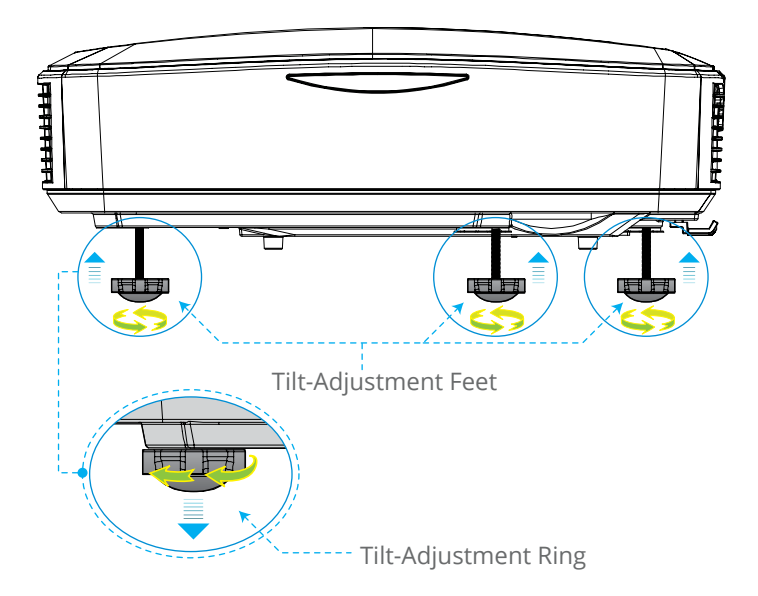

### Adjusting the Projector's Focus

To focus the image, slide the focus lever to left/right until the image is clear.

WXGA series: The projector will focus at distances from 1.499 to 2.06 ft. (0.457 to 0.628 meter).

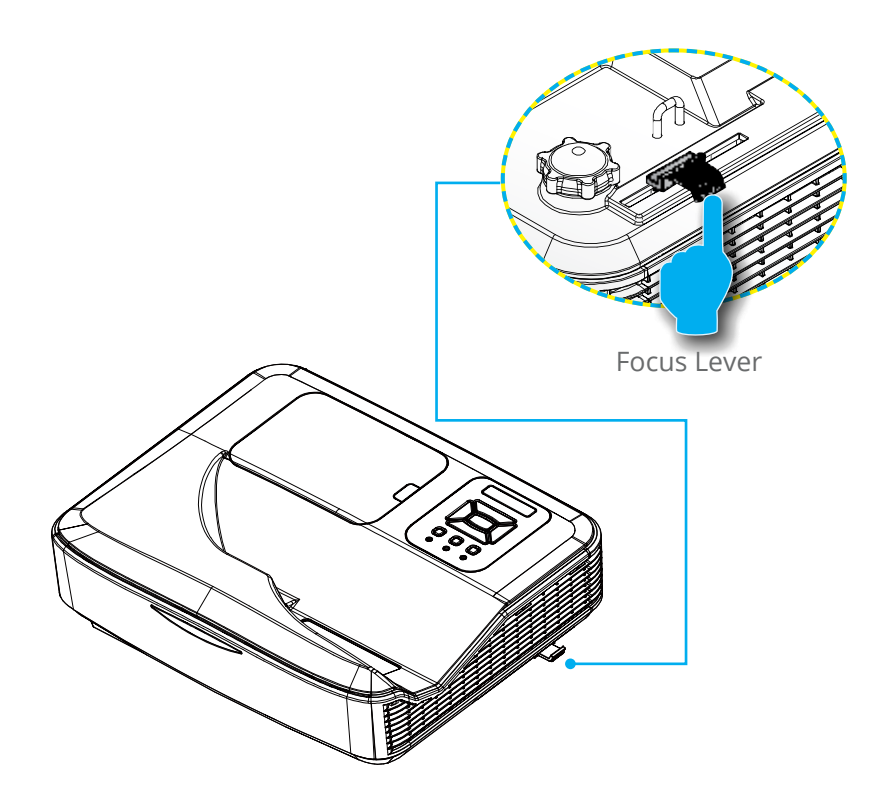

## IInstallation

# Adjusting Projection Image Size (Diagonal)

WXGA series: Projection Image Size from 80" to 110" (2.032 to 2.794 meters).

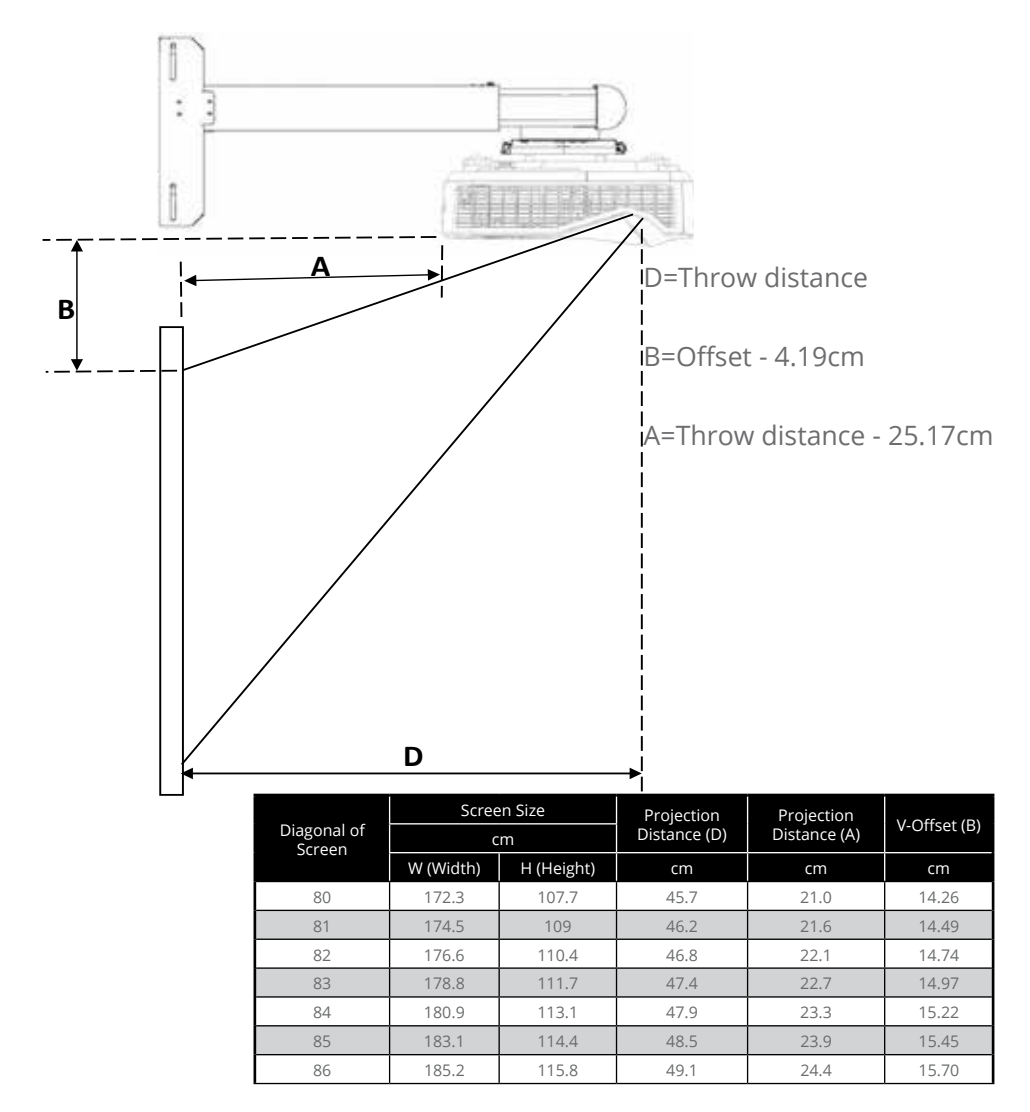

|                       | Screen Size |            | Projection   | Projection   | V Offcot (P) |
|-----------------------|-------------|------------|--------------|--------------|--------------|
| Diagonal of<br>Screen | c           | m          | Distance (D) | Distance (A) | V-Oliset (B) |
| Jereen                | W (Width)   | H (Height) | cm           | cm           | cm           |
| 87                    | 187.4       | 117.1      | 49.7         | 25.0         | 15.93        |
| 88                    | 189.5       | 118.5      | 50.2         | 25.5         | 16.17        |
| 89                    | 191.7       | 119.8      | 50.8         | 26.1         | 16.40        |
| 90                    | 193.9       | 121.2      | 51.4         | 26.7         | 16.65        |
| 91                    | 196         | 122.5      | 51.9         | 27.3         | 16.88        |
| 92                    | 198.2       | 123.9      | 52.5         | 27.9         | 17.13        |
| 93                    | 200.3       | 125.2      | 53.1         | 28.4         | 17.36        |
| 94                    | 202.5       | 126.5      | 53.7         | 29.0         | 17.59        |
| 95                    | 204.6       | 127.9      | 54.2         | 29.5         | 17.84        |
| 96                    | 206.8       | 129.2      | 54.8         | 30.1         | 18.07        |
| 97                    | 208.9       | 130.6      | 55.4         | 30.7         | 18.32        |
| 98                    | 211.1       | 131.9      | 55.9         | 31.3         | 18.55        |
| 99                    | 213.2       | 133.3      | 56.5         | 31.8         | 18.79        |
| 100                   | 215.4       | 134.6      | 57.1         | 32.4         | 19.02        |
| 101                   | 217.5       | 136        | 57.6         | 33.0         | 19.27        |
| 102                   | 219.7       | 137.3      | 58.2         | 33.6         | 19.50        |
| 103                   | 221.9       | 138.7      | 58.8         | 34.1         | 19.75        |
| 104                   | 224         | 140        | 59.4         | 34.7         | 19.98        |
| 105                   | 226.2       | 141.4      | 59.9         | 35.3         | 20.23        |
| 106                   | 228.3       | 142.7      | 60.5         | 35.8         | 20.46        |
| 107                   | 230.5       | 144        | 61.1         | 36.4         | 20.69        |
| 108                   | 232.6       | 145.4      | 61.6         | 37.0         | 20.94        |
| 109                   | 234.8       | 146.7      | 62.2         | 37.6         | 21.17        |
| 110                   | 236.9       | 148.1      | 62.8         | 38.1         | 21.41        |

## User controls

### **Control Panel & Remote Control**

**Control Panel** 

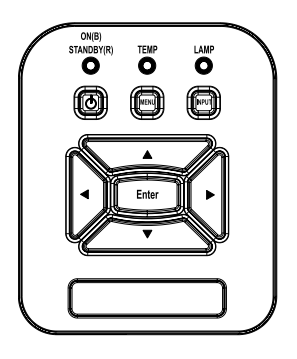

| Using the Control               | Panel                                                                                           |
|---------------------------------|-------------------------------------------------------------------------------------------------|
| POWER 🕛                         | Press "Power" to turn ON/OFF the projector.                                                     |
| Enter                           | Press "Enter" to confirm your selected item.                                                    |
| INPUT                           | Press "INPUT" to select signal source.                                                          |
| MENU                            | Press "MENU" to launch the on-screen<br>display (OSD) menu. To exit OSD, press<br>"MENU" again. |
| Four Directional<br>Select Keys | Press $\blacktriangle \checkmark \blacklozenge \bigstar$ to select item.                        |
| LAMP LED                        | This indicates the lamp status of the projec-<br>tor.                                           |
| TEMP LED                        | This indicates the lamp status of the projec-<br>tor.                                           |
| ON/STANDBY<br>LED               | This indicates the status of the projector.                                                     |

### **Remote Control**

| ( |       |              |       | )- |
|---|-------|--------------|-------|----|
|   |       | 0            |       |    |
|   | Ć     | 10           |       |    |
|   | No.   | *            | Y.    |    |
|   |       |              | A 1   | -  |
| I | E IP: | ( <b>B</b> ) | Asset | ŀ  |
|   | 2 2 A | 636          | 939   | ŀ  |
|   | -     |              |       |    |

| Using the Remote Control        |                                                                                                    |  |
|---------------------------------|----------------------------------------------------------------------------------------------------|--|
| LED                             | LED Indicator.                                                                                      |  |
| Power 🕕                         | Press Power to turn ON/OFF the projector.                                                           |  |
| Exit                            | Press "Exit" to close the OSD menu.                                                                 |  |
| Zoom +                          | Zoom in the display of the projector                                                                |  |
| Reset                           | Reset the adjustments to default set-<br>ting.                                                      |  |
| Zoom -                          | Zoom out the display of the projector.                                                              |  |
| Enter                           | Confirm your selected item.                                                                         |  |
| Input                           | Press "Source" to select an input signal.                                                           |  |
| Auto                            | Automatically synchronizes the projector to the input source.                                       |  |
| Four Directional<br>Select Keys | Use $\blacktriangle \lor \blacklozenge \lor$ to select items or make adjustments to your selection. |  |
| Keystone +/-                    | Correct image keystone caused by tilting the projector.                                             |  |
| Volume +/-                      | Adjust the Volume.                                                                                  |  |
| Aspect                          | Use this function to choose your de-<br>sired aspect ratio.                                         |  |
| Menu                            | Press "Menu" to launch the on-screen<br>display (OSD) menu. To exit OSD,<br>press "Menu" again.     |  |
| VGA1                            | Press "VGA1" to choose VGA IN 1 connector.                                                          |  |

## User controls

### Using the Remote Control

| 6      |               |                    | Ň.  |
|--------|---------------|--------------------|-----|
|        |               |                    |     |
|        | 0             |                    |     |
|        | Ô             | $\hat{\mathbf{O}}$ | `   |
| 949 () |               | 7 su               |     |
| (alt   |               |                    |     |
| Ŧ      |               | 0                  | - 1 |
| Na-4   | ē             | August             |     |
| V0.4   | S Contraction | HONH<br>6<br>HOND  | -   |
| Œ      | 0.00          | •                  |     |
|        |               |                    |     |

| 0             |                                                                 |
|---------------|-----------------------------------------------------------------|
| Blank screen  | Momentarily turns off/on the audio and video.                   |
| HDMI1         | Press "HDMI1" to choose HDMI IN 1 connector.                    |
| HDMI2         | Press "HDMI2" to choose HDMI IN 2 connector.                    |
| VGA2          | Press "VGA2" to choose VGA IN 2 connector.                      |
| Video         | Press "Video" to choose Composite video source.                 |
| Freeze screen | Pause the screen image. Press again to resume the screen image. |
| Image         | Select the color mode from Bright,<br>PC, Movie, Game and User. |

## **On-screen Display Menus**

The Projector has multilingual On-screen Display menus that allow you to make image adjustments and change a variety of settings.

### How to operate

- 1. To open the OSD menu, press "Menu" on the Remote Control or Projector Keypad.
- 2 When OSD is displayed, use the ▲ ▼ keys to select any item in the main menu. While making a selection on a particular page, press the ▶ or "Enter" key to enter sub menu.
- Use the ▲ ▼ keys to select the desired item and adjust the settings using the ◄ ► key.
- 4. Select the next item to be adjusted in the sub menu and adjust as described above.
- 5. Press "Enter" to confirm, and the screen will return to the main menu.
- 6. To exit, press "Menu" again. The OSD menu will close and the projector will automatically save the new settings.

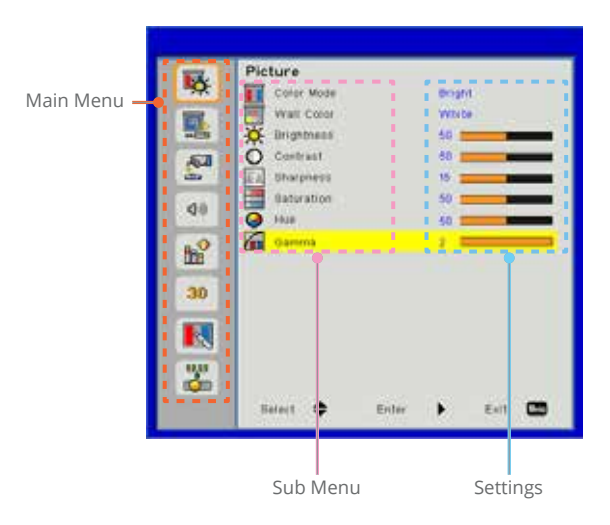

## User controls

### Picture

| 122   | Picture      |            |   |
|-------|--------------|------------|---|
| 100   | Culei Male   | 8-pH       |   |
| 117.2 | WAR CHUP     | White      |   |
| 25    | 🔆 migrateis  | 1.88       | - |
| 41    | O Contrast   | 41         | - |
| 100   | II Dispest   | 1          | - |
|       | Beberetien : |            | - |
| 1     | G Hat        | (A)        | - |
| 'n    | Conterna     |            | - |
|       |              |            |   |
|       |              |            |   |
| 2     |              |            |   |
|       | Belart 🖨     | free b fut | - |

#### Color Mode

There are many factory presets optimized for various types of images. Use the  $\blacktriangleleft$  or  $\blacktriangleright$  button to select the item.

- Bright: For brightness optimization.
- ▶ PC: For meeting presentation.
- Movie: For playing video content.
- ▶ Game: For game content.
- ▶ User: Memorize user's settings.

#### Wall Color

Use this function to obtain an optimized screen image according to the wall color. You can select from "White", "Light Yellow", "Light Blue", "Pink", and "Dark Green".

#### Brightness

Adjust the brightness of the image.

- ▶ Press the ◀ button to darken image.
- ▶ Press the ▶ button to darken image.

#### Contrast

The Contrast controls the difference between the lightest and darkest parts of the picture. Adjusting the contrast changes the amount of black and white in the image.

- ▶ Press the ◀ button to decrease the contrast.
- ▶ Press the ▶ button to increase the contrast.

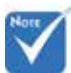

"Sharpness", "Saturation" and "Hue" functions are only supported under video mode.

#### Sharpness

Adjust the sharpness of the image.

- ▶ Press the ◀ button to decrease the sharpness.
- ▶ Press the ▶ button to increase the sharpness.

#### <u>Saturation</u>

Adjust a video image from black and white to fully saturated color.

- Press the ◀ button to decrease the amount of saturation in the image.
- Press the ► button to increase the amount of saturation in the image.

#### Hue

Adjust the color balance of red and green.

- ▶ Press the ▶ button to increase the amount of red in the image.

#### Gamma

This allows you to adjust the gamma value to obtain the better image contrast for the input.

## User controls

### Screen

| 12             | Screen       |          |
|----------------|--------------|----------|
| 98             | Aspert Puts  | Auto     |
| 27             | E Phain      | 6        |
| 25             | Citerx       | a second |
| 61             | H Position   | S IIIII  |
|                | V Position   |          |
| 0              | Digrial Zaon | 1.       |
| 39             | V kieyotone  | 1.000    |
| h <sup>2</sup> | Colong Mount | Arout :  |
| 30             |              |          |
|                |              |          |
| 2              |              |          |
|                | Stat 6 104   |          |

#### Aspect Ratio

- Auto: Keep the image with original width-height ratio and maximize the image to fit native horizontal or vertical pixels.
- ▶ 4:3: The image will be scaled to fit the screen and displayed using a 4:3 ratio.
- 16:9: The image will be scaled to fit the width of the screen and the height adjusted to display the image using a 16:9 ratio.
- 16:10: The image will be scaled to fit the width of the screen and the height adjusted to display the image using a 16:10 ratio. (only for SSI 1080p).
- ▶ UWHD: The image will be scaled to fit the width of the screen and the height adjusted to display the image using a 16:6 ratio (only for Ultrawide).

#### Phase

Synchronize the signal timing of the display with the graphic card. If the image appears to be unstable or flickers, use this function to correct it.

#### Clock

Adjust to achieve an optimal image when there is a vertical flicker in the image.

#### H. Position

- ▶ Press the ◀ button to move the image left.
- ▶ Press the ▶ button to move the image right.

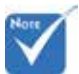

 "H. Position" and "V. Position" ranges will depend on input source.

#### V. Position

- ▶ Press the ◀ button to move the image down.
- ▶ Press the ▶ button to move the image up.

#### Digital Zoom

- ▶ Press the ◀ button to reduce the size of an image.
- ▶ Press the ▶ button to magnify an image on the projection screen.

#### V Keystone

Press the  $\blacktriangleleft$  or  $\blacktriangleright$  button to adjust image distortion vertically. If the image looks trapezoidal, this option can help make the image rectangular.

#### Ceiling Mount

- Front: The image is projected straight on the screen.
- ▶ Front Ceiling: This is the default selection. When selected, the image will turn upside down.
- ▶ Rear: When selected, the image will appear reversed.
- ▶ Rear Ceiling: When selected, the image will appear reversed in upside down position.

## User controls

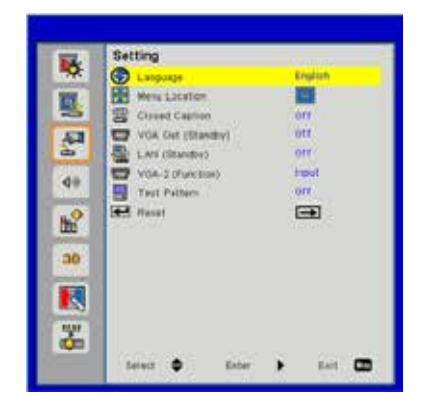

## Setting

Language

Choose the multilingual OSD menu. Press the  $\blacktriangleleft$  or  $\triangleright$  button into the sub menu and then use the  $\blacktriangle$  or  $\blacktriangledown$  button to select your preferred language. Press  $\triangleright$  on the remote control to finalize the selection.

| English    | Polski       |
|------------|--------------|
| Deutech    | 반국어          |
| Svenska    | Pytterial    |
| Français   | Español      |
| Margarite. | 繁體中文         |
| Nederlands | Haliato      |
| Narsk      | Portuguén    |
| Dansk      | Türkçe       |
| 2000       | BTH          |
| Select 🗢   | Eoter > Exit |

#### Menu Location

Choose the menu location on the display screen.

#### Closed Caption

Use this function to enable close caption menu. Select an appropriate closed captions option: Off, CC1, CC2, CC3, and CC4.

#### VGA Output (Standby)

Choose "On" to enable VGA OUT connection.

#### LAN (Standby)

Choose "On" to enable LAN connection. Choose "Off" to disable LAN connection.

#### VGA B (Function)

- Input: Choose "Input" to let the VGA port works as a VGA input function.
- Output: Choose "Output" to enable the VGA Out function once the projector is powered on.

#### Test Pattern

Display a test pattern.

#### Reset

Choose "Yes" to return the parameters on all menus to the factory default settings.

## User controls

### Volume

| 12  | Volume          |                             |
|-----|-----------------|-----------------------------|
| 105 | 4 speaker       | (a)                         |
| 122 | d Line Out      | Chi I                       |
| -   | Q Morphone      | 100                         |
| -63 | 43 mits         | OFF                         |
| 100 | Q9 volare       | 10                          |
| 49  | 8º MORPHIN ARAM | -                           |
| 'n  |                 |                             |
| 30  |                 |                             |
|     |                 |                             |
|     |                 |                             |
| 6   |                 |                             |
|     | Balart 📥 Erter  | <ul> <li>Int (3)</li> </ul> |

<u>Speaker</u>

- Choose "On" to enable the speaker.
- Choose "Off" to disable the speaker.

#### Line Out

- Choose "On" to enable the line out function.
- Choose "Off" to disable the line out function.

#### Microphone

- ▶ Choose "On" to enable the microphone.
- Choose "Off" to disable the microphone.
- Mute
  - Choose "On" to turn mute on.
  - Choose "Off" to turn mute off.

#### Volume

- ▶ Press the ◀ button to decrease the volume.
- ▶ Press the ▶ button to increase the volume.

#### Microphone Volume

- ▶ Press the ◀ button to decrease the microphone volume.
- ▶ Press the ▶ button to increase the microphone volume.

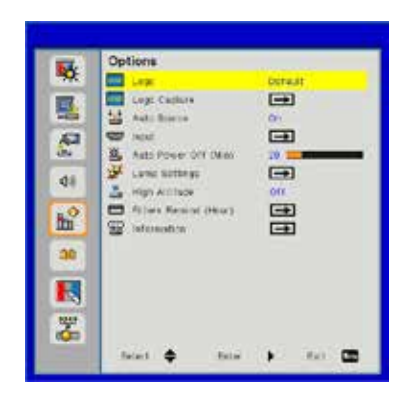

## Options

#### Logo

Use this function to set the desired startup screen. If changes are made they will take effect the next time the projector is powered on.

▶ Default: The default startup screen.

▶ User: Use stored picture from "Logo Capture" function.

#### Logo Capture

Press ► button to capture an image of the picture currently displayed on screen.

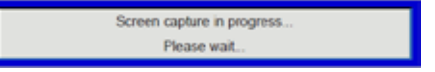

#### Auto Source

- On: The projector will search for other signals if the current input signal is lost.
- ▶ Off: The projector will only search current input connection.

#### <u>Input</u>

Press  $\blacktriangleright$  button to enable/disable input sources. The projector will not search for inputs that are not selected.

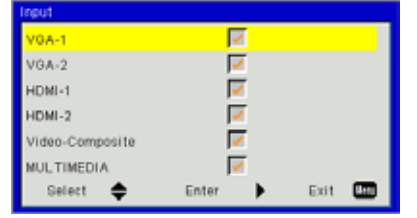

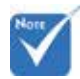

- For successful logo capture, please ensure that the on-screen image does not exceed the projector's native resolution. (WXGA:1280x800).
- "Logo Capture" is not available when 3D is enabled.
- Before active this function, it is recommended that "Aspect Ratio" is set to the "Auto".

## User controls

#### Auto Power Off (Min)

Sets the countdown timer interval. The countdown timer will start, when there is no signal being sent to the projector. The projector will automatically power off when the countdown has finished (in minutes).

#### Lamp Settings

Refer to page 32.

#### High Altitude

- On: The built-in fans run at high speed. Select this option when using the projector at altitudes above 2500 feet/762 meters or higher.
- Off: The built-in fans automatically run at a variable speed according to the internal temperature.

#### Filters Remind (Hour)

- Filters Remind (Hour): Set the filter reminder time.
- Cleaning Up Remind: Select "Yes" to reset the dust filter hour counter after replacing or cleaning the dust filter.

#### Information

Display the projector information for model name, SNID, source, resolution, software version, and aspect ratio on the screen.

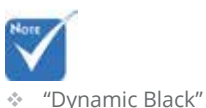

 When "Dynamic Black" is available, "Lamp Power Mode" selection is not available.

is available when "Color Mode" is

set to "Movie".

is not available

when "3D" or

"Interactive" is enabled.

"Dynamic Black"

| Lamp Settings               |         |          |      |       |  |
|-----------------------------|---------|----------|------|-------|--|
| Lamp Hours Used (#          | iormai) |          |      | 99998 |  |
| Lamp Hours Used (ECO) 99999 |         |          |      |       |  |
| Lamp Power Mode Normal      |         |          |      |       |  |
| Clear Lamp Hours            |         | <b>=</b> |      |       |  |
|                             |         |          |      |       |  |
|                             |         |          |      |       |  |
| Select 🜩                    | Enter   | •        | Exit |       |  |

## Options | Lamp Settings

#### Lamp Hours Used (Normal)

Display the projection time of normal mode.

#### Lamp Hours Used (ECO)

Display the projection time of ECO mode.

#### Lamp Power Mode

- Normal: Normal mode.
- ECO: Use this function to dim the projector lamp which will lower power consumption and extend the lamp life.

#### Clear Lamp Hours

Choose "Yes" to reset the lamp hour counter after replacing the lamp.

## User controls

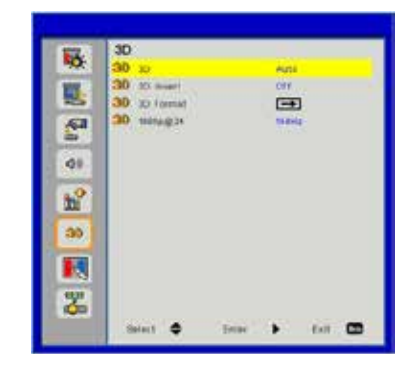

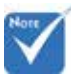

- "Frame Sequential" is supported the DLP Link 3D input signals from VGA / HDMI
- "Frame Sequential" / "Field Sequential" are supported the HQFS 3D input signals from Composite/S-Video connector connector.

connector.

 "Frame Packing" / "Side-by-Side(Half)" / "Top and Bottom" are supported from HDMI 1.4a 3D input signals.

#### 3D

- Auto: When a HDMI 1.4a 3D timing identification signal is detected, the 3D image is selected automatically.
- Choose "On" to enable 3D function.

**3D** 

▶ Choose "Off" to disable 3D function.

#### <u>3D Invert</u>

If you see a discrete or overlapping image while wearing DLP 3D glasses, you may need to execute "Invert" to get best match of left/right image sequence to get the correct image.

#### <u>3D Format</u>

Use this feature to select the 3D format. Options are: "Frame Packing", "Side-by-Side (Half)", "Top and Bottom", "Frame Sequential", and "Field Sequential".

#### 1080p@24

Use this feature to select 96 or 144Hz refresh rate as using 3D glasses in the1080p @ 24 frame packing.

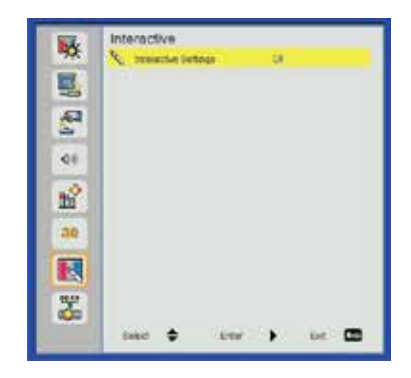

### Interactive

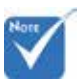

The Interactive function is available when displaying graphic source from HDMI/VGA input. Other sources are not supported.

 If "3D" or "Dynamic Black" function is enabling, "Interactive" feature is disabling.

 Interaction function: Please specify that the Interaction function is only for USTi model. The Interaction function is not available in the UST model.

#### Interactive Settings

- Choose "On" to enable Interactive function.
- ▶ Choose "Off" to disable Interactive function.

You need to unplug the Mini USB cable that connects NB/desktop with the projector before using the Interactive function. After you complete the Interactive Settings in OSD, use Mini USB cable to connect NB/desktop with the projector.

## User controls

### LAN

| 1      | LAN                        |              |
|--------|----------------------------|--------------|
|        | E THEFT                    | Desconnected |
| 11     | DHCP                       | (m)          |
| 75     | C. If Assess               |              |
| 8      | Dubriet Mask               |              |
| also i | aleway (aleway             |              |
| 1993   | DHE DHE                    |              |
| 0      | MAC AREASE                 |              |
| . 0    | Citous Name                |              |
| m l    | Projector Nava             |              |
|        | Laurian .                  |              |
|        | Contant                    |              |
|        | and the state of the state |              |
|        |                            |              |
| NUT    |                            |              |
| rán 🔤  |                            |              |
|        | Balant A Data              |              |

#### Status

Display the network connection status.

#### DHCP

Configure the DHCP settings.

- On: Choose "On" to let the projector to obtain an IP address automatically from your network.
- Off: Choose "Off" to assign IP, Subnet Mask, Gateway, and DNS configuration manually.

#### IP Address

Display an IP address.

#### Subnet Mask

Display the subnet mask number.

#### Gateway

Display the default gateway of the network connected to the projector.

#### DNS

Display the DNS number.

#### MAC Address

Display the MAC address.

Group Name

Display the group name.

Projector Name Display the projector name.

<u>Location</u> Display the projector location.

Contact

Display the contact information.

## User controls

#### How to use web browser to control your projector

1. Turn on DHCP to allow a DHCP server to automatically assign an IP, or manually enter the required network information.

| Status            | Connect       |
|-------------------|---------------|
| DHCP              | 110           |
| Password Reminder |               |
| 🛺 IP Address      | 172.16.1.42   |
| 🕞 Subnet Mask     | 255.255.255.0 |
| 🕒 Gateway         | 172.16.1.254  |
| 🕒 DNS             | 172.16.1.1    |

- 2. Then choose apply and press **DK** button to complete the configuration process.
- 3. Open your web browser and type in IP Address from the OSD LAN screen then the web page will display as below:

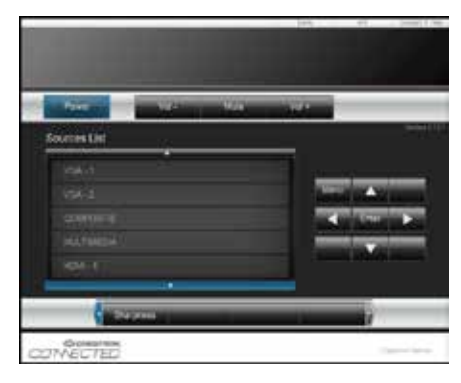

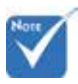

When you used the projector IP address, you will can not link to your service server. 4. Based on network web-page for the input-string in [tools] tab, the limitation for Input-Length is in the below list ("space" and the other punctuation key included):

| Category            | ltem            | Input-Length<br>(characters) |
|---------------------|-----------------|------------------------------|
|                     | IP Address      | 15                           |
| Crestron            | IP ID           | 2                            |
| Control             | Port            | 5                            |
|                     | Projector Name  | 10                           |
| Projector           | Location        | 9                            |
|                     | Assigned To     | 9                            |
|                     | DHCP (Enabled)  | (N/A)                        |
|                     | IP Address      | 15                           |
| Network             | Subnet Mask     | 15                           |
| comgaration         | Default Gateway | 15                           |
|                     | DNS Server      | 15                           |
|                     | Enabled         | (N/A)                        |
| User Password       | New Password    | 15                           |
|                     | Confirm         | 15                           |
|                     | Enabled         | (N/A)                        |
| Admin Pass-<br>word | New Password    | 15                           |
|                     | Confirm         | 15                           |

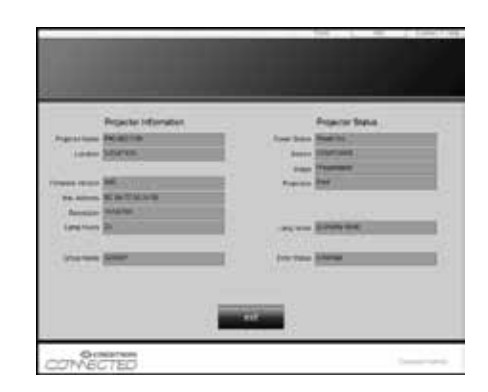

#### When making a direct connection from your computer to the projector

Step 1: Find an IP Address (192.168.0.100) from LAN function of projector.

IP Address 192 168 000 100

- Step 2: Select apply and press "Enter" button to submit function or press "menu" key to exit.
- Step 3: To open Network Connections, click **Start**, click **Control Panel**, click **Network and Internet Connections**, and then click **Network Connections**. Click the connection you want to configure, and then, under **Network Tasks** , click **Change settings of this connection**.
- Step 4: On the **General** tab, under **This connection uses the following items**, click **Internet Protocol (TCP/IP)**, and then click "Properties."

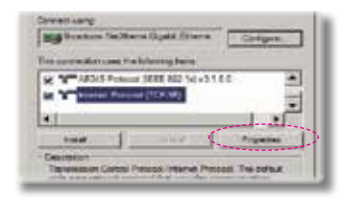

- Step 5: Click **Use the following IP** address, and type in as below:
  - 1) IP address: 192.168.0.100
  - 2) Subnet mask: 255.255.255.0
  - 3) Default gateway:192.168.0.254

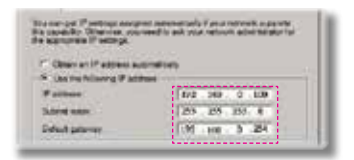

Step 6: To open Internet Options, click IE web browser, click Internet Options, click the **Connections** tab and click "LAN Settings...".

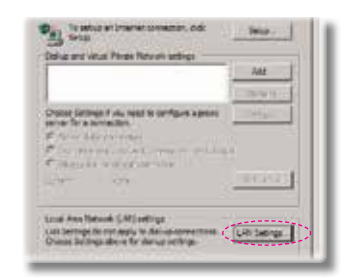

Step 7: The Local Area Network (LAN) Setting dialog box appears. In the Proxy Server area, cancel the Use a proxy server for your LAN check box, then click "OK" button twice.

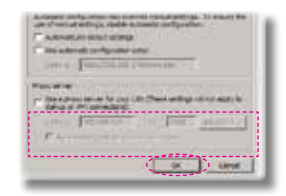

Step 8: Open your IE and type in the IP address of 192.168.0.100 in the URL then press "Enter" key.

## User controls

#### **Crestron RoomView Control Tool**

Crestron RoomView<sup>™</sup> provides a central monitoring station for 250+ control systems on a single Ethernet network (more are possible, the number depends on the combination of IP ID and IP address). Crestron RoomView monitors each projector, including projector's online status, system power, lamp life, network setting and hardware faults, plus any custom attribute as defined by the Administrator. The Administrator can add, delete, or edit room information, contact information and events, which are logged automatically by the software for all users. (Operation UI as following image)

| ter Life Yese Wedne Help |           | 10.00    |        | a second | -            |               |               | - 0   |        |
|--------------------------|-----------|----------|--------|----------|--------------|---------------|---------------|-------|--------|
|                          | No.       | Location | Online | Log      | System Power | Display Power | Display Unage | ticlp | School |
| The second               | Projector | Here     | 1      | 1        |              | •             |               |       |        |

1. Main Screen

2. Edit Room

| - Loostare                                      | eGronitan. B |  |
|-------------------------------------------------|--------------|--|
| P Assess (12181210)<br>HITH (1) (2) (2) (2) (2) | Vitet Lee    |  |
| F DICP Brains<br>F Keers Gamey<br>[1115         | - Deres      |  |
| Intel                                           |              |  |

3. Edit Attribute

| All Guard Properties            | 01 Ga                                                                                                    |
|---------------------------------|----------------------------------------------------------------------------------------------------|
| Sand Name (Dastry Ferry         | 0 alte 🎑 - 🎑 -                                                                                                    |
| Device (Now                     | and the second second sec |
| Signal Type (Lipid)             |                                                                                                    |
| Ain Kunter 🕅 🔄 De               | And Max, Value: [1                                                                                                    |
| Optone                          |                                                                                                    |
| 🖗 Apply attitude to all come    | 9 Deby an instrumer                                                                                                    |
| The Paper State and a sector of | V Shew proceedings                                                                                                    |
| P. React at live of eigentality |                                                                                                    |

4. Edit Event

| Event Projection           |           |                     |
|----------------------------|-----------|---------------------|
| New Date Of themp          |           | T Sincle this event |
| Types (Digital)<br>Jam (1) |           | F Paged aved        |
| Sinda                      |           | -                   |
| Bet Dec  2010/ 5/ 2 -      | G man     | C State             |
| End Date: 2010/ 8/ 2       | P Lester  | T Same              |
| Test D0000                 | P Websate |                     |
|                            | P Tuely   |                     |
|                            | SF Roley  |                     |

For further information, please visit: http://www.crestron.com & www.crestron.com/getroomview.

## Multimedia

## **Accessing Multimedia Files**

This projector supports two methods to project the media files (photos, videos, music, documents) stored on following devices:

- a. via Wireless dongle (optional) wirelessly access the media files stored on your mobile phone, tablet PC, notebook, or desktop.
- b. via USB flash drive directly access the media files stored in the device.

### How to access Multimedia mode

1. Plug a wireless dongle or a USB flash drive into the USB connector at the back of projector.

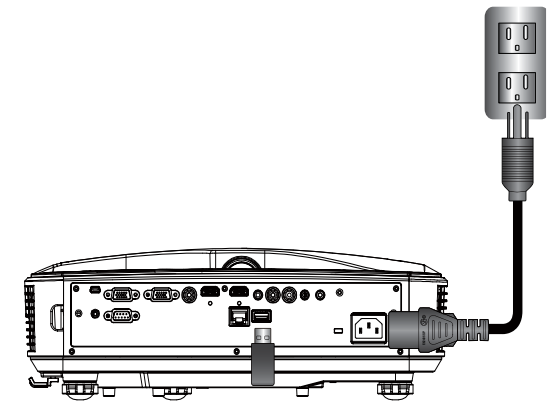

2. Press "INPUT" on the remote control or on the control panel to turn on the projector. When the Input menu appears, press the
 ▲ ▼ keys to select "Multimedia" and the "Enter" key to confirm.

#### Mobile Display

To access the media files stored on your mobile device or tablet PC, do the following:

1. On *Multimedia* menu, select Mobile/Tablet.

| - | Multimedia     | \$<br>2 |
|---|----------------|---------|
|   | Mobile /Telnet |         |
|   | tunko          |         |
|   | Decidor        |         |
|   | and the second |         |
|   |                |         |

2. On your mobile device or tablet PC, download "EZview" application App Store (iOS) or Play Store (Android).

|                                            | Media<br>Mob                                                                   | Display<br>ile / Tablet          |                                        |
|--------------------------------------------|--------------------------------------------------------------------------------|----------------------------------|----------------------------------------|
| 1<br>Hand day "Lines" for<br>Grapping term | Control your parts for the bestern,<br>are search for AP to assess.<br>AP Name | C<br>Krist password<br>Pressword | Gen Schuw and aniar<br>ISCROL presents |
|                                            |                                                                                |                                  |                                        |

- 3. Enable your mobile device or tablet PC WiFi function, and search the AP name listed in the Wi-Fi network list.
- 4. On the initial connection, you will be prompted to enter a password. Enter the password.
- 5. Launch "EZview" application and enter the PCTOOL password.
- 6. Wait until the connection is established. The media files on your mobile device or tablet PC can be accessed using the projector.

## Multimedia

Laptop Display

To access the media files stored on your laptop/notebook, do the following:

1. On *Multimedia* menu, select Laptop.

|       | Multimedia    |  |
|-------|---------------|--|
| []and | Motrie/Tairet |  |
|       | Laptop        |  |
|       | Desklar       |  |
| *     | USB Das       |  |
| 100   | Settorys      |  |

2. Enable your laptop/notebook WiFi function, and search the AP name listed in the Wi-Fi network list.

| <u> </u>                    | 0       | 0                                      | 0                                   |
|-----------------------------|---------|----------------------------------------|-------------------------------------|
| U                           | 0       | 0                                      |                                     |
| and branch by AP to conside |         | Server and safety & restail agent must | an the off-cases with of the second |
| AP North                    | Present | (7.5.27 mg                             | Control Crain                       |
|                             |         |                                        | 1000                                |

- 3. On the initial connection, you will be prompted to enter a password. Enter the password.
- 4. Open your web browser and enter the IP address. Then select "Wifi" on the left side of the screen and install application required by the operation system.
- 5. Launch "EZview" application and enter the control code shown on the right-bottom side of the screen.

6. Wait until the connection is established. The media files on your laptop/notebook can be accessed using the projector.

Desktop Display

To access the media files stored on your desktop, do the following:

1. On *Multimedia* menu, select **Desktop**.

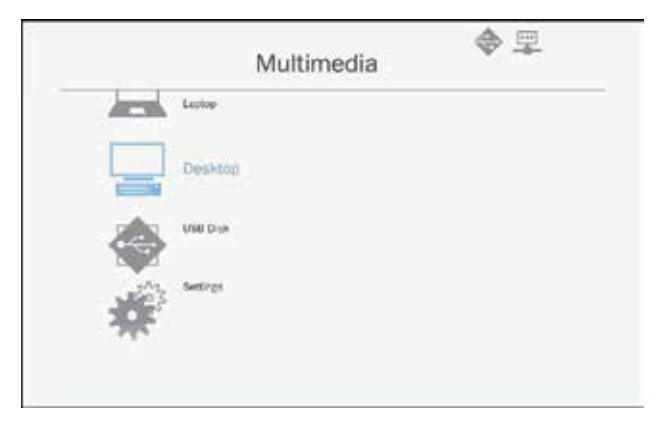

2. Open your web browser and enter the IP address. Then select "Wifi" on the left side of the screen and install application required by the operation system.

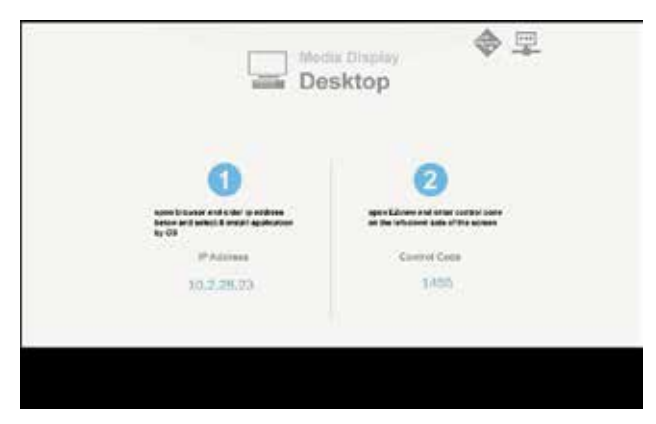

## Multimedia

- 3. Launch "EZview" application and enter the control code shown on the right-bottom side of the screen.
- 4. Wait until the connection is established. The media files on your desktop can be accessed using the projector.

#### USB Storage Display

To access the media files stored on your USB flash drive, do the following:

| Supported File Format |                                                                  |  |  |  |  |  |
|-----------------------|------------------------------------------------------------------|--|--|--|--|--|
| Multimedia Category   | File Format                                                      |  |  |  |  |  |
| Photo                 | BMP, JPG, PNG                                                    |  |  |  |  |  |
| Music                 | MP3, WMA                                                         |  |  |  |  |  |
| Video                 | AVI, MOV, MP4, RM, RMVB, DAT, MPG,<br>ISO, TS, MKV, VOB, and WMV |  |  |  |  |  |
| Document              | WORD, EXCEL, PPT, PDF                                            |  |  |  |  |  |

1. On *Multimedia* menu, select USB Disk.

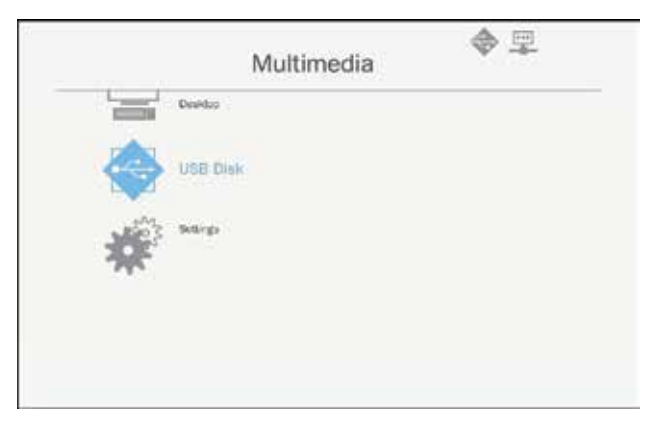

 Use the ▲ ▼ keys to select the file category and press the "Enter" key.

| e. |
|----|
|    |

3. Use the ▲ ▼ keys to select the file to view/play and press the "Enter" key to confirm.

#### Configuring Multimedia Settings

To change the settings, do the following:

1. On *Multimedia* menu, select **Settings**.

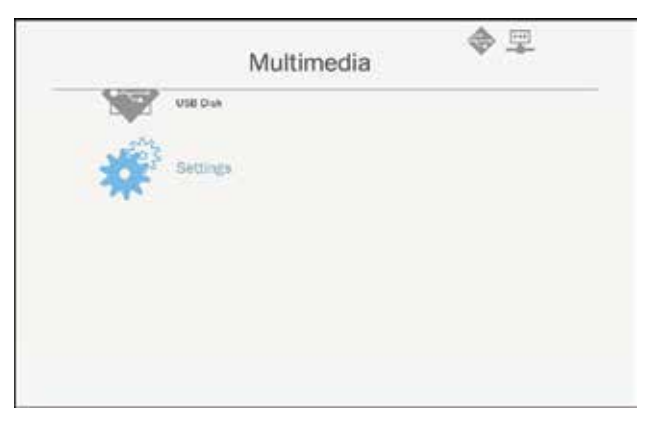

## Multimedia

 Use the ▲ ▼ keys to select the desired menu option and press the "Enter" key to enter the submenu.

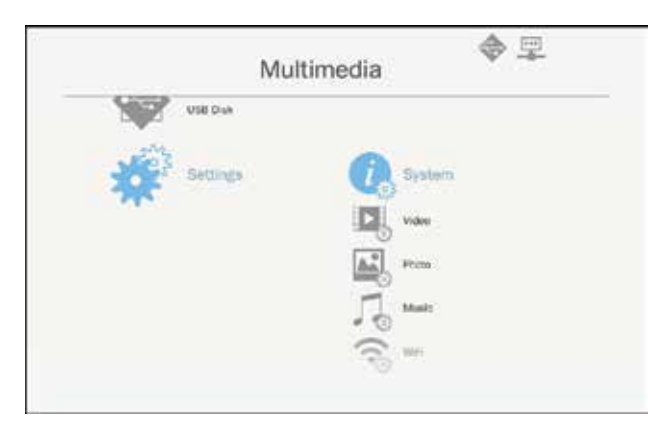

- System: Select this option to view the firmware version and update firmware.
- Video: Select this option to change the display ratio and set the repeat mode.
- Photo: Select this option to change the display ratio, slideshow pattern, and slideshow duration.
- Music: Select this option to set the repeat mode.
- ▶ WiFi: Select this option to configure the Wi-Fi connection.
- 3. Use the ▲ ▼ keys to select the adjust/select the setting and press the "Enter" key to confirm.

## **Replace the Lamp**

This projector will automatically detect the service life of its lamp. When service life of the lamp is about to expired, a warning message will be displayed.

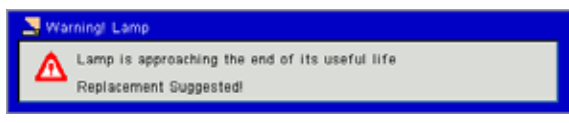

When you see this message, please contact the local dealer or service center to replace the lamp as soon as possible. Please be sure that the projector has been cooled down for at least 30 minutes before replacement of the lamp.

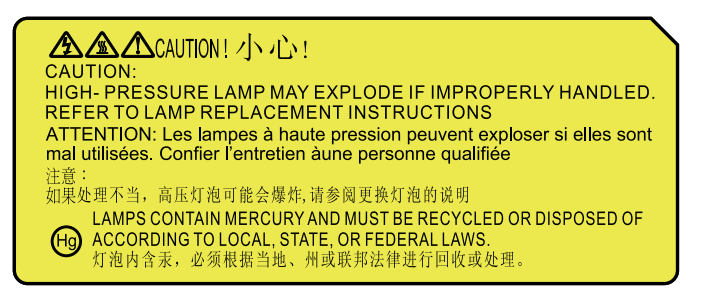

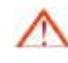

Warning: If the projector is installed on the ceiling, please handle carefully when you open the lamp cover. If the projector is installed on the ceiling, we suggest that you wear safety glasses when replacing the lamp. "Always handle carefully to prevent any loose component from falling off the projector."

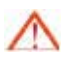

Warning: The lamp Component may be hot! Replace the lamp after it is cooled down!

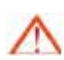

Warning: To reduce the risk of personal injury, please prevent the lamp module from falling down and avoid touching the lamp. If the lamp falls down, it may be broken up, which may cause injury.

- The screws on the latern and the lamp shall not be removed.
- If the lamp cover is not reinstalled on the projector yet, the projector cannot be switched on.
- Do not touch the glass area of the lamp. Oil on hands may cause the lamp to break up. If you accidentally touch the lamp module, please clean it with dry cloth.

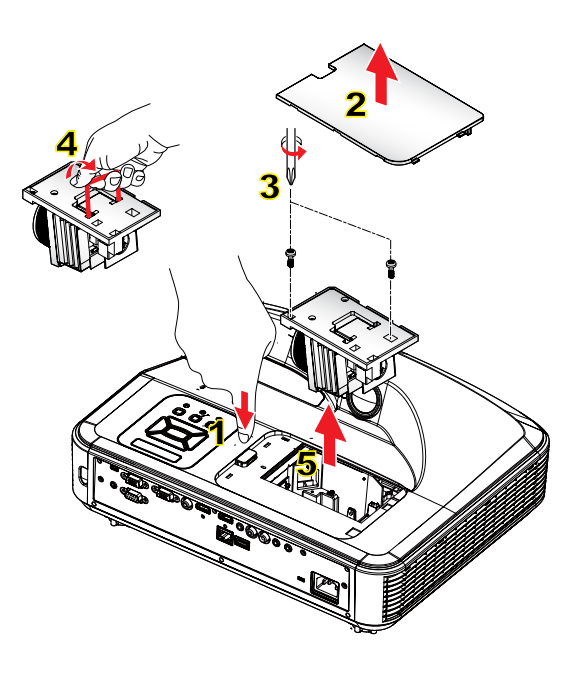

#### -> Cleaning procedure for air filter:

- 1. Press "U" button to power off the projector.
- 2. Cool down the projector for at least 30 minutes.
- 3. Pull off the power cable.
- 4. Press the release button, and pull up the lamp cover of the main components. 1
- 5. Lift up and remove the lamp cover. 2
- 6. Remove the 2 screws on the lamp module. 3
- 7. Pull up the Lamp Handle 4, and pull out the lamp module carefully and slowly. 5

Follow the aforesaid steps in the reverse order to install the lamp module.

- 8. After the lamp module is replaced, switch on the projector and reset the lamp hour counter.
- To reset the lamp, please finish the following steps:

(i) Press  $\forall \rightarrow \blacktriangle \rightarrow \blacklozenge \rightarrow \blacklozenge \rightarrow \blacklozenge \downarrow \Rightarrow \blacklozenge$  to open the "Service" menu.

- (ii) Select "Reset Lamp Hours".
- (iii) Press "OK" to confirm the selection.

## Installing and Cleaning the **Optional Dust Filter**

We recommend that you clean the dust filter according to the level of dust in the environment.

Make sure the dust filter is never obstructed by retaining dust, and always allow enough air to flow through easily.

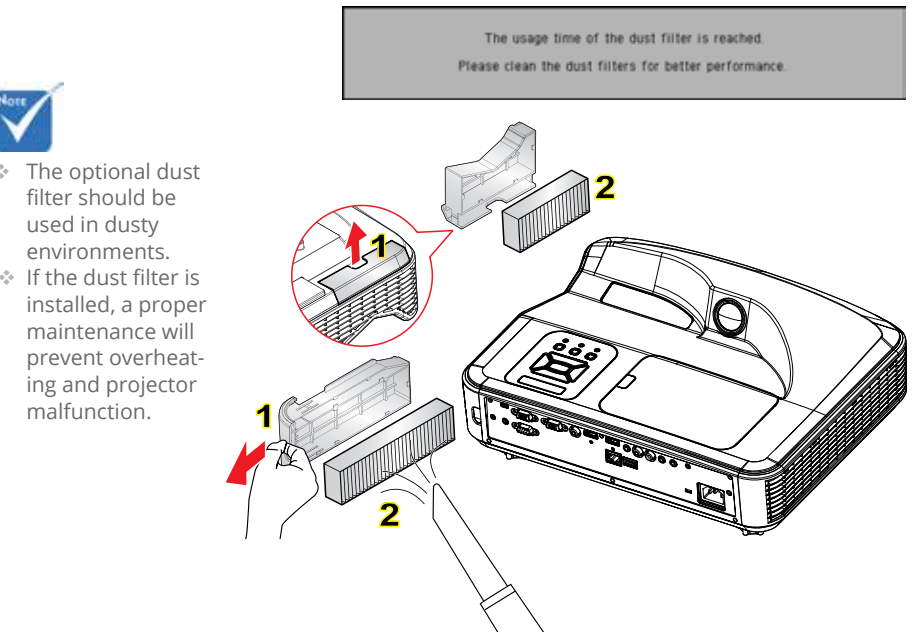

#### • Air Filter Cleaning Procedure: •

- 1. Turn off the projector.
- 2. Disconnect the power cord.
- 3. Pull out the lock, and remove the Component of the dust filter, as shown in the illustration. 1
- 4. Carefully remove the air filter. Then using vacuum to clean or change the filter directly. Follow the aforesaid steps in the reverse order to install the filter. 2

To install the filter, please return to the previous step.

5. Turn on the projector and reset the filter usage counter after the dust filter is replaced.

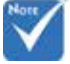

- The optional dust
- If the dust filter is

## **Compatibility Modes**

### VGA Analog

| a. PC Signal  |            |                     |                      |  |  |  |  |  |  |
|---------------|------------|---------------------|----------------------|--|--|--|--|--|--|
| Modes         | Resolution | V.Frequency<br>[Hz] | H.Frequency<br>[KHz] |  |  |  |  |  |  |
|               | 640x480    | 60                  | 31.5                 |  |  |  |  |  |  |
|               | 640x480    | 67                  | 35                   |  |  |  |  |  |  |
| VGA           | 640x480    | 72                  | 37.9                 |  |  |  |  |  |  |
|               | 640x480    | 75                  | 37.5                 |  |  |  |  |  |  |
|               | 640x480    | 85                  | 43.3                 |  |  |  |  |  |  |
| IBM           | 720x400    | 70                  | 31.5                 |  |  |  |  |  |  |
|               | 800x600    | 56                  | 35.1                 |  |  |  |  |  |  |
|               | 800x600    | 60                  | 37.9                 |  |  |  |  |  |  |
| SVGA          | 800x600    | 72                  | 48.1                 |  |  |  |  |  |  |
|               | 800x600    | 75                  | 46.9                 |  |  |  |  |  |  |
|               | 800x600    | 85                  | 53.7                 |  |  |  |  |  |  |
|               | 800x600    | 120                 | 77.4                 |  |  |  |  |  |  |
| Apple, Mac II | 832x624    | 75                  | 49.1                 |  |  |  |  |  |  |
|               | 1024x768   | 60                  | 48.4                 |  |  |  |  |  |  |
|               | 1024x768   | 70                  | 56.5                 |  |  |  |  |  |  |
| XGA           | 1024x768   | 75                  | 60                   |  |  |  |  |  |  |
|               | 1024x768   | 85                  | 68.7                 |  |  |  |  |  |  |
|               | 1024x768   | 120                 | 99                   |  |  |  |  |  |  |
| Apple, Mac II | 1152x870   | 75                  | 68.7                 |  |  |  |  |  |  |
|               | 1280x1024  | 60                  | 64                   |  |  |  |  |  |  |
| SXGA          | 1280x1024  | 72                  | 77                   |  |  |  |  |  |  |
|               | 1280x1024  | 75                  | 80                   |  |  |  |  |  |  |
| QuadVGA       | 1280x960   | 60                  | 60                   |  |  |  |  |  |  |
| QuauvGA       | 1280x960   | 75                  | 75.2                 |  |  |  |  |  |  |
| SXGA+         | 1400x1050  | 60                  | 65.3                 |  |  |  |  |  |  |
| UXGA          | 1600x1200  | 60                  | 75                   |  |  |  |  |  |  |

| b. Extended Wide timing |                       |                     |                      |  |  |  |  |  |
|-------------------------|-----------------------|---------------------|----------------------|--|--|--|--|--|
| Modes                   | Resolution            | V.Frequency<br>[Hz] | H.Frequency<br>[KHz] |  |  |  |  |  |
|                         | 1280x720              | 60                  | 44.8                 |  |  |  |  |  |
|                         | 1280x720              | 120                 | 92.9                 |  |  |  |  |  |
| WXGA                    | 1280x800              | 60                  | 49.6                 |  |  |  |  |  |
|                         | 1366x768              | 60                  | 47.7                 |  |  |  |  |  |
|                         | 1440x900              | 60                  | 59.9                 |  |  |  |  |  |
| WSXGA+                  | 1680x1050             | 60                  | 65.3                 |  |  |  |  |  |
| c. Componen             | t Signal              |                     |                      |  |  |  |  |  |
| Modes                   | Resolution            | V.Frequency<br>[Hz] | H.Frequency<br>[KHz] |  |  |  |  |  |
| 480i                    | 720x480<br>(1440x480) | 59.94(29.97)        | 15.7                 |  |  |  |  |  |
| 576i                    | 720x576<br>(1440x576) | 50(25)              | 15.6                 |  |  |  |  |  |
| 480p                    | 720x480               | 59.94               | 31.5                 |  |  |  |  |  |
| 576p                    | 720x576               | 50                  | 31.3                 |  |  |  |  |  |
| 720p                    | 1280x720              | 60                  | 45                   |  |  |  |  |  |
| 720p                    | 1280x720              | 50                  | 37.5                 |  |  |  |  |  |
| 1080i                   | 1920x1080             | 60(30)              | 33.8                 |  |  |  |  |  |
| 1080i                   | 1920x1080             | 50(25)              | 28.1                 |  |  |  |  |  |
| 1080p                   | 1920x1080             | 23.98/24            | 27                   |  |  |  |  |  |
| 1080p                   | 1920x1080             | 60                  | 67.5                 |  |  |  |  |  |
| 1080p                   | 1920x1080             | 50                  | 56.3                 |  |  |  |  |  |

### HDMI Digital

| a. PC Signal  |            |                     |                      |  |  |  |  |  |
|---------------|------------|---------------------|----------------------|--|--|--|--|--|
| Modes         | Resolution | V.Frequency<br>[Hz] | H.Frequency<br>[KHz] |  |  |  |  |  |
|               | 640x480    | 60                  | 31.5                 |  |  |  |  |  |
|               | 640x480    | 67                  | 35                   |  |  |  |  |  |
| VGA           | 640x480    | 72                  | 37.9                 |  |  |  |  |  |
|               | 640x480    | 75                  | 37.5                 |  |  |  |  |  |
|               | 640x480    | 85                  | 43.3                 |  |  |  |  |  |
| IBM           | 720x400    | 70                  | 31.5                 |  |  |  |  |  |
| SVGA          | 800x600    | 56                  | 35.1                 |  |  |  |  |  |
|               | 800x600    | 60                  | 37.9                 |  |  |  |  |  |
|               | 800x600    | 72                  | 48.1                 |  |  |  |  |  |
|               | 800x600    | 75                  | 46.9                 |  |  |  |  |  |
|               | 800x600    | 85                  | 53.7                 |  |  |  |  |  |
|               | 800x600    | 120                 | 77.4                 |  |  |  |  |  |
| Apple, Mac II | 832x624    | 75                  | 49.1                 |  |  |  |  |  |
|               | 1024x768   | 60                  | 48.4                 |  |  |  |  |  |
|               | 1024x768   | 70                  | 56.5                 |  |  |  |  |  |
| XGA           | 1024x768   | 75                  | 60                   |  |  |  |  |  |
|               | 1024x768   | 85                  | 68.7                 |  |  |  |  |  |
|               | 1024x768   | 120                 | 99                   |  |  |  |  |  |
| Apple, Mac II | 1152x870   | 75                  | 68.7                 |  |  |  |  |  |
|               | 1280x1024  | 60                  | 64                   |  |  |  |  |  |
| SXGA          | 1280x1024  | 72                  | 77                   |  |  |  |  |  |
|               | 1280x1024  | 75                  | 80                   |  |  |  |  |  |
| QuadVCA       | 1280x960   | 60                  | 60                   |  |  |  |  |  |
| QuauvGA       | 1280x960   | 75                  | 75.2                 |  |  |  |  |  |
| SXGA+         | 1400x1050  | 60                  | 65.3                 |  |  |  |  |  |
| UXGA          | 1600x1200  | 60                  | 75                   |  |  |  |  |  |

| b. Extended Wide timing |                       |                      |                      |  |  |  |  |  |  |
|-------------------------|-----------------------|----------------------|----------------------|--|--|--|--|--|--|
| Modes                   | Resolution            | V.Frequency<br>[Hz]  | H.Frequency<br>[KHz] |  |  |  |  |  |  |
|                         | 1280x720              | 60                   | 44.8                 |  |  |  |  |  |  |
|                         | 1280x720              | 120                  | 92.9                 |  |  |  |  |  |  |
| WXGA                    | 1280x800              | 60                   | 49.6                 |  |  |  |  |  |  |
| WAGA                    | 1366x768              | 60                   | 47.7                 |  |  |  |  |  |  |
|                         | 1440x900              | 60                   | 59.9                 |  |  |  |  |  |  |
| WSXGA+                  | 1680x1050             | 60                   | 65.3                 |  |  |  |  |  |  |
| c. HDMI - Vid           | eo Signal             |                      |                      |  |  |  |  |  |  |
| Modes                   | Resolution            | V.Frequency<br>[Hz]  | H.Frequency<br>[KHz] |  |  |  |  |  |  |
| 640x480p                | 640x480               | 59.94/60             | 31.5                 |  |  |  |  |  |  |
| 480i                    | 720x480<br>(1440x480) | 59.94(29.97)         | 15.7                 |  |  |  |  |  |  |
| 576i                    | 720x576<br>(1440x576) | 50(25)               | 15.6                 |  |  |  |  |  |  |
| 480p                    | 720x480               | 59.94                | 31.5                 |  |  |  |  |  |  |
| 576p                    | 720x576               | 50                   | 31.3                 |  |  |  |  |  |  |
| 720p                    | 1280x720              | 60                   | 45                   |  |  |  |  |  |  |
| 720p                    | 1280x720              | 50                   | 37.5                 |  |  |  |  |  |  |
| 1080i                   | 1920x1080             | 60(30)               | 33.8                 |  |  |  |  |  |  |
| 1080i                   | 1920x1080             | 50(25)               | 28.1                 |  |  |  |  |  |  |
| 1080p                   | 1920x1080             | 23.98/24             | 27                   |  |  |  |  |  |  |
| 1080p                   | 1920x1080             | 60                   | 67.5                 |  |  |  |  |  |  |
| 1080p                   | 1920x1080             | 50                   | 56.3                 |  |  |  |  |  |  |
| d. HDMI 1.4a            | mandatory 3D          | timing- Video Signal |                      |  |  |  |  |  |  |
| Modes                   | Resolution            | V.Frequency<br>[Hz]  | H.Frequency<br>[KHz] |  |  |  |  |  |  |
| F                       | 720p                  | 50                   |                      |  |  |  |  |  |  |
| Frame                   | 720p                  | 59.94/60             |                      |  |  |  |  |  |  |
| Tacking                 | 1080p                 | 23.98/24             |                      |  |  |  |  |  |  |
| Sido by Sido            | 1080i                 | 50                   |                      |  |  |  |  |  |  |
| Side-by-Side            | 1080i                 | 59.94/60             |                      |  |  |  |  |  |  |
| Tara                    | 720p                  | 50                   |                      |  |  |  |  |  |  |
| Top-and-<br>Bottom      | 720p                  | 59.94/60             |                      |  |  |  |  |  |  |
| DOLLOITI                | 1080p                 | 23.98/24             |                      |  |  |  |  |  |  |

## RS232 Commands and Protocol Function List

### RS232 Port Setting

| ltems                | Method                     |
|----------------------|----------------------------|
| Communication Method | Asynchronous Communication |
| Bits per seconds     | 19200                      |
| Data bits            | 8 bits                     |
| Parity               | None                       |
| Stop bits            | 1                          |
| Flow control         | None                       |

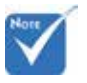

 RS232 shell is grounded.

### RS232 Signals Connection

Computer COM Port (D-Sub 9pin connector) Projector COM Port (D-Sub 9pin connector)

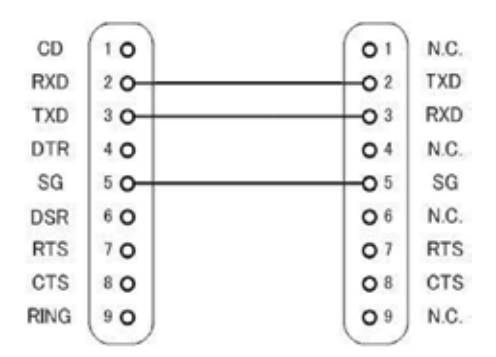

### Commands Set List

| _               | ASCII Code             |        |        | _            |       |             |                 |                     |                                                                                                    |
|-----------------|------------------------|--------|--------|--------------|-------|-------------|-----------------|---------------------|----------------------------------------------------------------------------------------------------|
| Command<br>Type | Command<br>Description | Header | Msg ID | Comm-<br>and | Space | Value       | Read /<br>Write | Projector<br>Return | Comment                                                                                                    |
| IR / Keypad     | Power                  | #      | 00     | 00           |       | 0~1         | Write           |                     | 0 : Off<br>1 : On                                                                                                    |
| IR / Keypad     | Emulate<br>Remote      | #      | 00     | 01           |       | 1 ~ 10      | Write           |                     | 1 : Up<br>2 : Left<br>3 : Right<br>4 : Down<br>5 : Menu<br>6 : Source<br>7 : Keystone+<br>8 : Keystone-<br>9 : Volume+<br>10 : Volume- |
| IR / Keypad     | Resync                 | #      | 00     | 02           |       | 1           | Write           |                     | VGA only                                                                                                    |
| IR / Keypad     | AV Mute<br>(Blank)     | #      | 00     | 03           |       | 0 ~ 1       | Write           |                     | 0 : Off<br>1 : On                                                                                                    |
| IR / Keypad     | Freeze                 | #      | 00     | 04           |       | 0~1         | Write           |                     | 0 : Unfreeze<br>1 : Freeze                                                                                                    |
| IR / Keypad     | Input Source           | #      | 00     | 05           |       | 1~6         | Write           |                     | 1 : VGA 1<br>2 : VGA 2<br>3 : HDMI 1<br>4 : HDMI 2<br>5 : Video<br>6 : Multimedia                                                      |
| Picture         | Color Mode             | #      | 00     | 10           |       | 1~5         | Write           |                     | 1 : Bright<br>2 : PC<br>3 : Movie<br>4 : Game<br>5 : User                                                                              |
| Picture         | Brightness             | #      | 00     | 11           |       | 0~100       | Write           |                     |                                                                                                    |
| Picture         | Contrast               | #      | 00     | 12           |       | 0~100       | Write           |                     |                                                                                                    |
| Picture         | Sharpness              | #      | 00     | 13           |       | 0~31        | Write           |                     | Video only                                                                                                    |
| Screen          | Aspect Ratio           | #      | 00     | 20           |       | 1~4         | Write           |                     | 1 : Auto<br>2 : 4:3<br>3 : 16:9<br>4 : 16:10 / Ultra<br>Wide                                                                           |
| Screen          | Zoom                   | #      | 00     | 21           |       | 0~1         | Write           |                     | 0 : Zoom-<br>1 : Zoom+                                                                                                    |
| Screen          | Keystone               | #      | 00     | 22           |       | -40 ~<br>40 | Write           |                     |                                                                                                    |

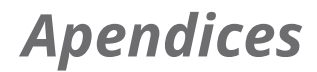

| Screen  | Ceiling Mount               | # | 00 | 23  | 1~4      | Write |     | 1 : Front<br>2 : Rear<br>3 : Front Ceiling<br>4 : Rear Ceiling                                                                                                    |
|---------|-----------------------------|---|----|-----|----------|-------|-----|----------------------------------------------------------------------------------------------------|
| Setting | Language                    | # | 00 | 30  | 1~18     | Write |     | 1 : English<br>2 : German<br>3 : Swedish<br>4 : French<br>5 : Arabic<br>6 : Dutch<br>7 : Norwegian<br>8 : Danish<br>9 : Simplified<br>Chinese<br>10 : Polish<br>11 : Korean<br>12 : Russian<br>13 : Spanish<br>14 : Traditional<br>Chinese<br>15 : Italian<br>16 : Portuguese<br>17 : Turkish<br>18 : Japanese |
| Setting | Menu Location               | # | 00 | 31  | 1~5      | Write |     | 1 : Top Left<br>2 : Top Right<br>3 : Center<br>4 : Bottom Left<br>5 : Bottom Right                                                                                                    |
| Setting | Reset                       | # | 00 | 32  | 1        | Write |     |                                                                                                    |
| Volume  | Mute                        | # | 00 | 40  | <br>0~1  | Write |     | 0 : Off<br>1 : On                                                                                                    |
| Volume  | Volume                      | # | 00 | 41  | 0~30     | Write |     |                                                                                                    |
| Volume  | Microphone<br>Volume        | # | 00 | 42  | <br>0~30 | Write |     |                                                                                                    |
| Options | Auto Power Off<br>(min)     | # | 00 | 50  | 0~120    | Write |     | Step = 5                                                                                                    |
| Options | High Altitude               | # | 00 | 51  | 0~1      | Write |     | 0 : Off<br>1 : On                                                                                                    |
| Picture | Color Mode<br>Read          | # | 00 | 110 | 1        | Read  | Okn | n : 1/2/3/4/5 =<br>Bright / PC / Movie /<br>Game / User                                                                                                    |
| Screen  | Aspect Ratio<br>Read        | # | 00 | 120 | 1        | Read  | Okn | n : 1/2/3/4 = Auto /<br>4:3 / 16:9 / 16:10                                                                                                    |
| Options | Input Source<br>(curr. src) | # | 00 | 160 | 1        | Read  | Okn | n : 0/1/2/3/4/5/6 =<br>None / VGA1 / VGA2<br>/ HDMI1 / HDMI2 /<br>Video / Multimedia                                                                                                    |

| Options | Sofware<br>Version | # | 00 | 161 | 1 | Read | Okddd              | ddd : FW version                                                                                      |
|---------|--------------------|---|----|-----|---|------|--------------------|----------------------------------------------------------------------------------------------------|
| Options | Information        | # | 00 | 162 | 1 | Read | Okabbbb<br>ccdddee | a : Power Status<br>/ b : LD Hour / c :<br>Input Source / d :<br>Firmware Version /<br>e : Color mode |

## List of specifications

| Item                            | Specification                                                                                                    |
|---------------------------------|----------------------------------------------------------------------------------------------------|
| Model                           | i3PROJECTOR 3303W                                                                                                    |
| Resolution                      | WXGA                                                                                                    |
| Graphics Card DMD<br>Dimensions | 0.65″                                                                                                    |
| Projector Technology            | DLP                                                                                                    |
| Projector Lens                  | Fixed Lens, f/2.4                                                                                                    |
| Lighting Technology             | Philips Smart Energy-Saving Lamp                                                                                                    |
| Brightness                      | Typical: 3500 lumens, Minimum: 3150 lumens                                                                                                    |
| Contrast                        | Typical 1800:1, Mim 1600:1. (Native)<br>Typical 10000:1 Mim 8000:1. (High Contrast Ratio<br>mode)                                                                            |
| Supported resolution            | Up to 1080p @ 60Hz (CEA 861)                                                                                                    |
| Throw Ratio                     | 0.27                                                                                                    |
| Weight (KG)                     | 4.5KG                                                                                                    |
| Dimensions                      | 383mm(W) x 310mm(D) x 103mm(H) (excluding foot)                                                                                                    |
| Light Power                     | 260W                                                                                                    |
| Light Life                      | 3000 Hours / 4000 Hours (ECO Mode)                                                                                                    |
| Total Power (W)                 | 320W                                                                                                    |
| Standby Power (W)               | <0.5W                                                                                                    |
| Audio Output                    | 10W                                                                                                    |
| Operating Noise                 | 34dB / 29dB (ECO Mode)                                                                                                    |
| Input Terminals                 |                                                                                                    |
| VGA and Y/Pb/Pr                 | X1: D-sub female 15 pin terminal (blue)                                                                                                    |
| HDMI                            | X2: Standard HDMI terminal<br>1)Support HDMI input with HDMI 1.4a compliant.<br>2)Supports High bandwidth Digital Content<br>Protection – HDCP Standard 1.3 of December 2006 |
| VGA Audio                       | X1: Stereo mini jack                                                                                                    |
| MIC                             | X1: Stereo mini jack                                                                                                    |
| Composite Video                 | X1: RCA (yellow)                                                                                                    |
| Composite Audio                 | X2: RCA for both left and right                                                                                                    |

| USB-A            | X1: for Pen Drive and provide 5V/0.5A                                 |  |
|------------------|-----------------------------------------------------------------------|--|
| Output Terminals |                                                                       |  |
| Audio            | X1: Stereo mini jack(green)                                           |  |
| VGA              | X1: D-sub female 15 pin terminal (black)<br>(Support VGA in function) |  |
| Other Terminals  |                                                                       |  |
| Mini USB-B       | Mini USB type B (for FW download)                                     |  |
| RS232            | DB9 Male terminal                                                     |  |
| RJ45             | RJ45 for LAN control                                                  |  |

%Based on IS021118: the nominal value represents average value of the product during mass production. The minimum factory value of the product is 80% of the nominal value.

## Wall Mount Installation

If you wish to use a third party ceiling mount kit, please ensure the screws used to attach a mount to the projector meet the following specifications:

- Screw type: M4\*4
- Minimum screw length: 10mm

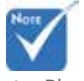

 Please note that damage resulting from incorrect installation will void the warranty.

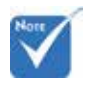

Marning:

- If you buy a ceiling mount from another company, please be sure to use the correct screw size. Screw size will vary depending on the thickness of the mounting plate.
- 2. Be sure to keep at least 10 cm gap between the ceiling and the bottom of the projector.
- 3. Avoid installing the projector near a heat source.

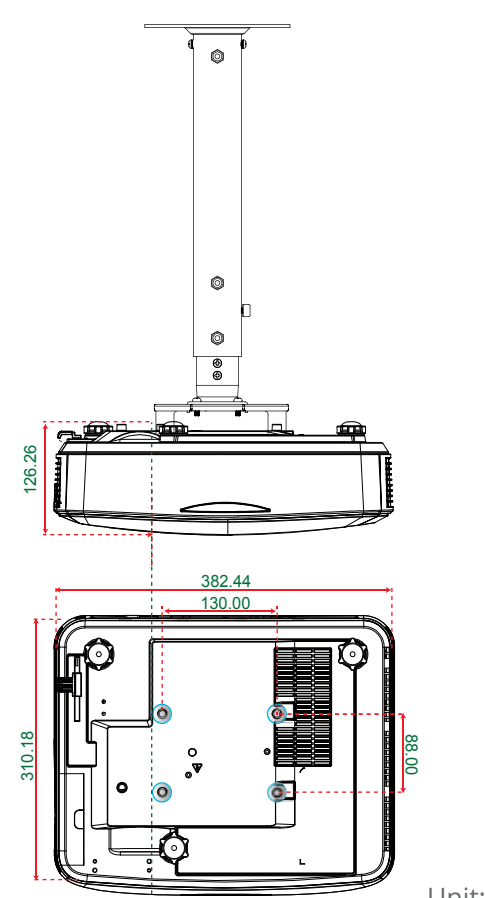

Unit: mm

## **Regulation & Safety Notices**

This appendix lists the general notices of your projector.

### FCC notice

This device has been tested and found to comply with the limits for a Class B digital device pursuant to Part 15 of the FCC rules. These limits are designed to provide reasonable protection against harmful interference in a residential installation. This device generates, uses and can radiate radio frequency energy and, if not installed and used in accordance with the instructions, may cause harmful interference to radio communications.

However, there is no guarantee that interference will not occur in a particular installation. If this device does cause harmful interference to radio or television reception, which can be determined by turning the device off and on, the user is encouraged to try to correct the interference by one or more of the following measures:

- Reorient or relocate the receiving antenna.
- Increase the separation between the device and receiver.
- Connect the device into an outlet on a circuit different from that to which the receiver is connected.
- Consult the dealer or an experienced radio/television technician for help.

### Notice: Shielded cables

All connections to other computing devices must be made using shielded cables to maintain compliance with FCC regulations.

### Caution

Changes or modifications not expressly approved by the manufacturer could void the user's authority, which is granted by the Federal Communications Commission, to operate this projector.

### **Operation conditions**

This device complies with Part 15 of the FCC Rules. Operation is subject to the following two conditions:

- 1. This device may not cause harmful interference and
- 2. This device must accept any interference received, including interference that may cause undesired operation.

### Notice: Canadian users

This Class B digital apparatus complies with Canadian ICES-003.

# *Remarque à l'intention des utilisateurs canadiens*

Cet appareil numerique de la classe B est conforme a la norme NMB-003 du Canada.

# Declaration of Conformity for EU countries

- EMC Directive 2004/108/EC (including amendments)
- Low Voltage Directive 2006/95/EC
- R & TTE Directive 1999/5/EC (if product has RF function)

### **Disposal instructions**

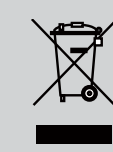

Do not throw this electronic device into the trash when discarding. To minimize pollution and ensure utmost protection of the global environment, please recycle it.

AUTHORISED RESELLER

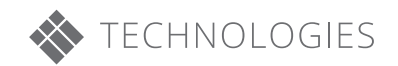

WWW.I3-TECHNOLOGIES.COM INFO@I3-TECHNOLOGIES.COM